Comment faire un montage d'une video ou d'un extrait audio

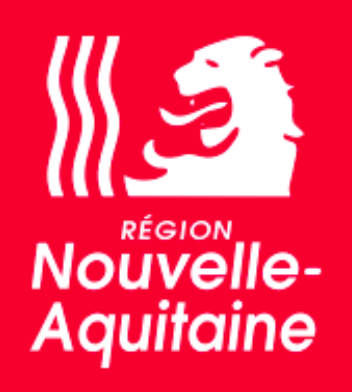

Liberti - Égaliti - Francisi Rifritelacije Paançaise

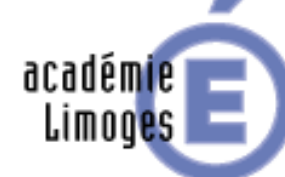

Région académique NOUVELLE-AQUITAINE

# Téléchargez le logiciel gratuit

Ice Cream video editor

(pour PC). <u>Cliquez ici</u> Ce tutoriel explique comment réaliser un montage simple (audio ou video), par exemple pour une évaluation de compréhension orale.

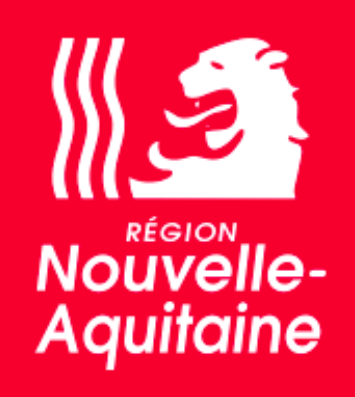

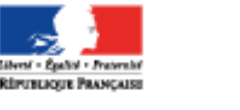

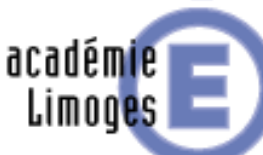

Région académique NOUVELLE-AQUITAINE

Nouvelle-Aquitaine

# Montage vidéo

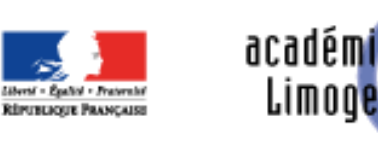

académie Limoges

Région académique NOUVELLE-AQUITAINE

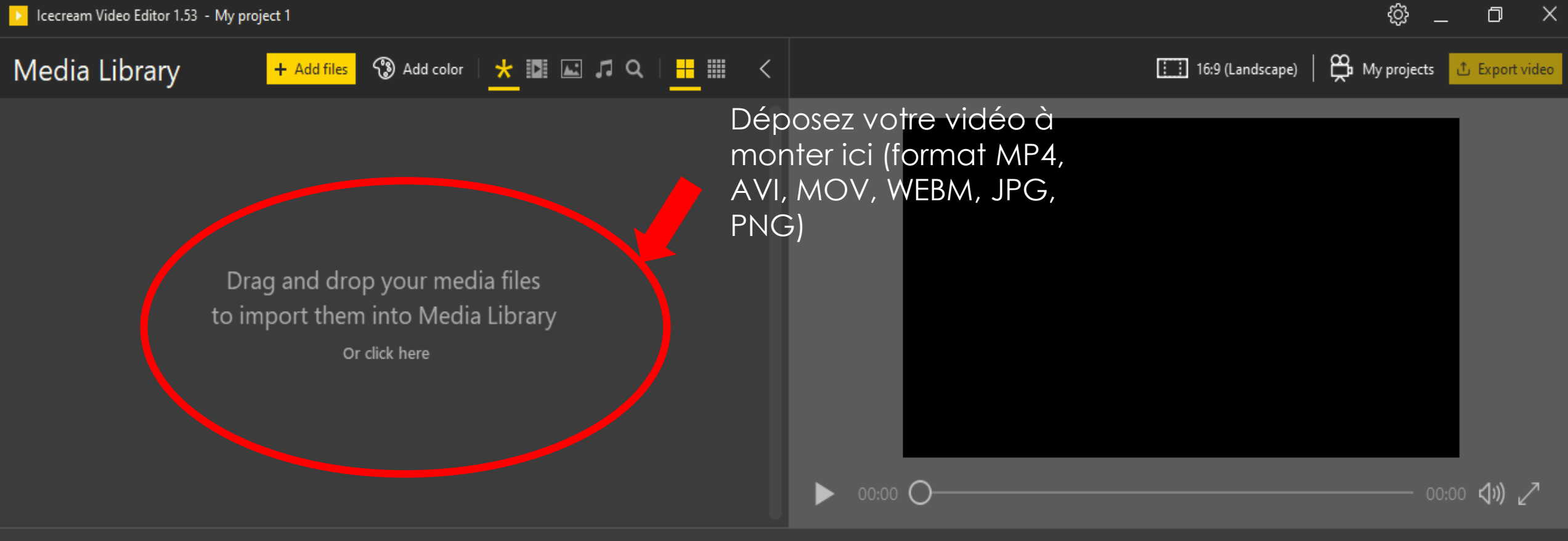

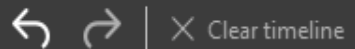

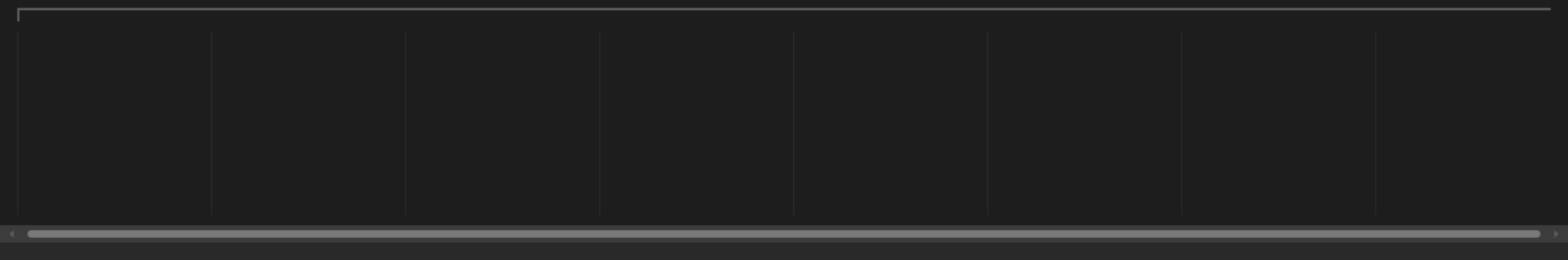

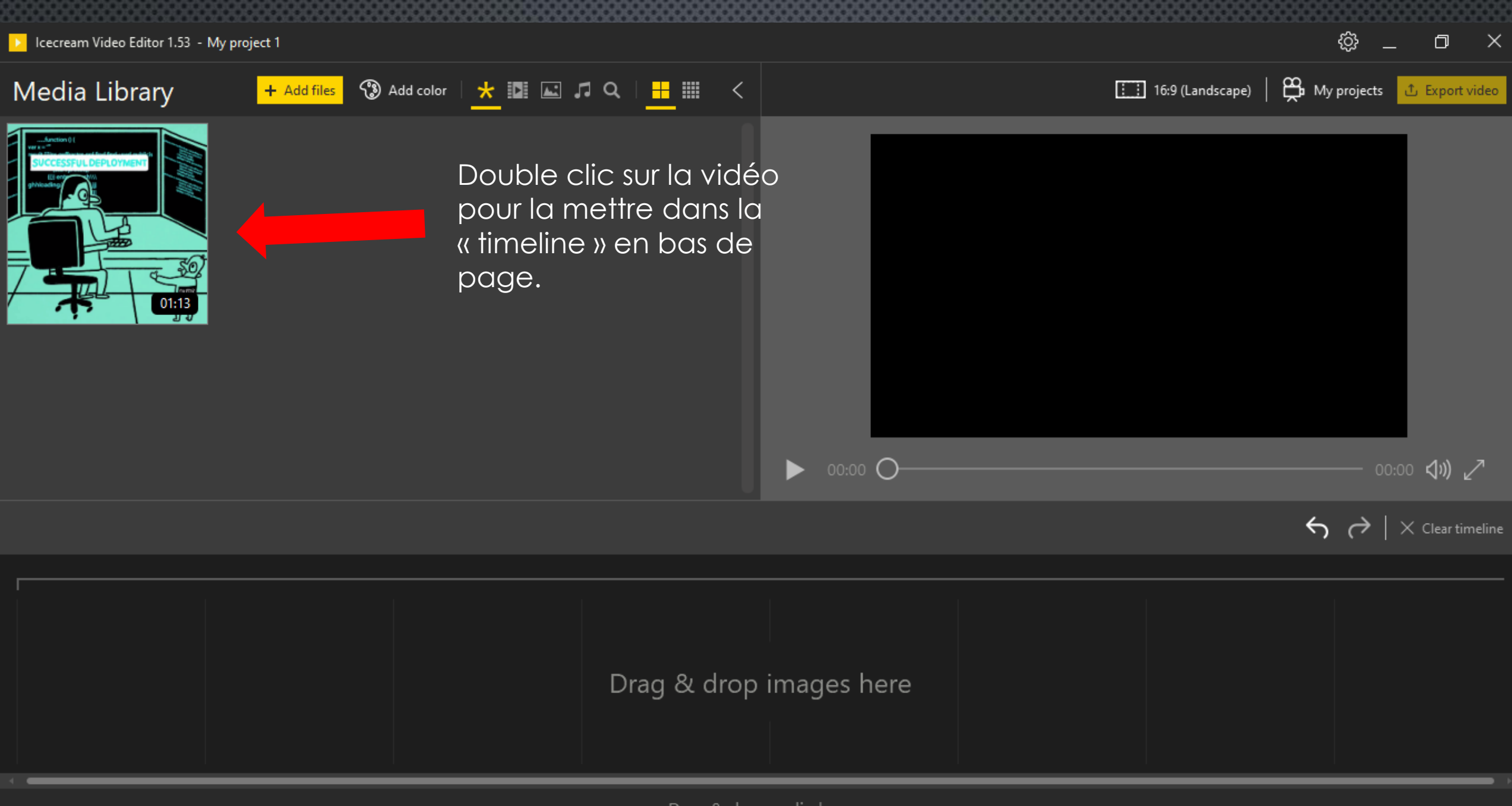

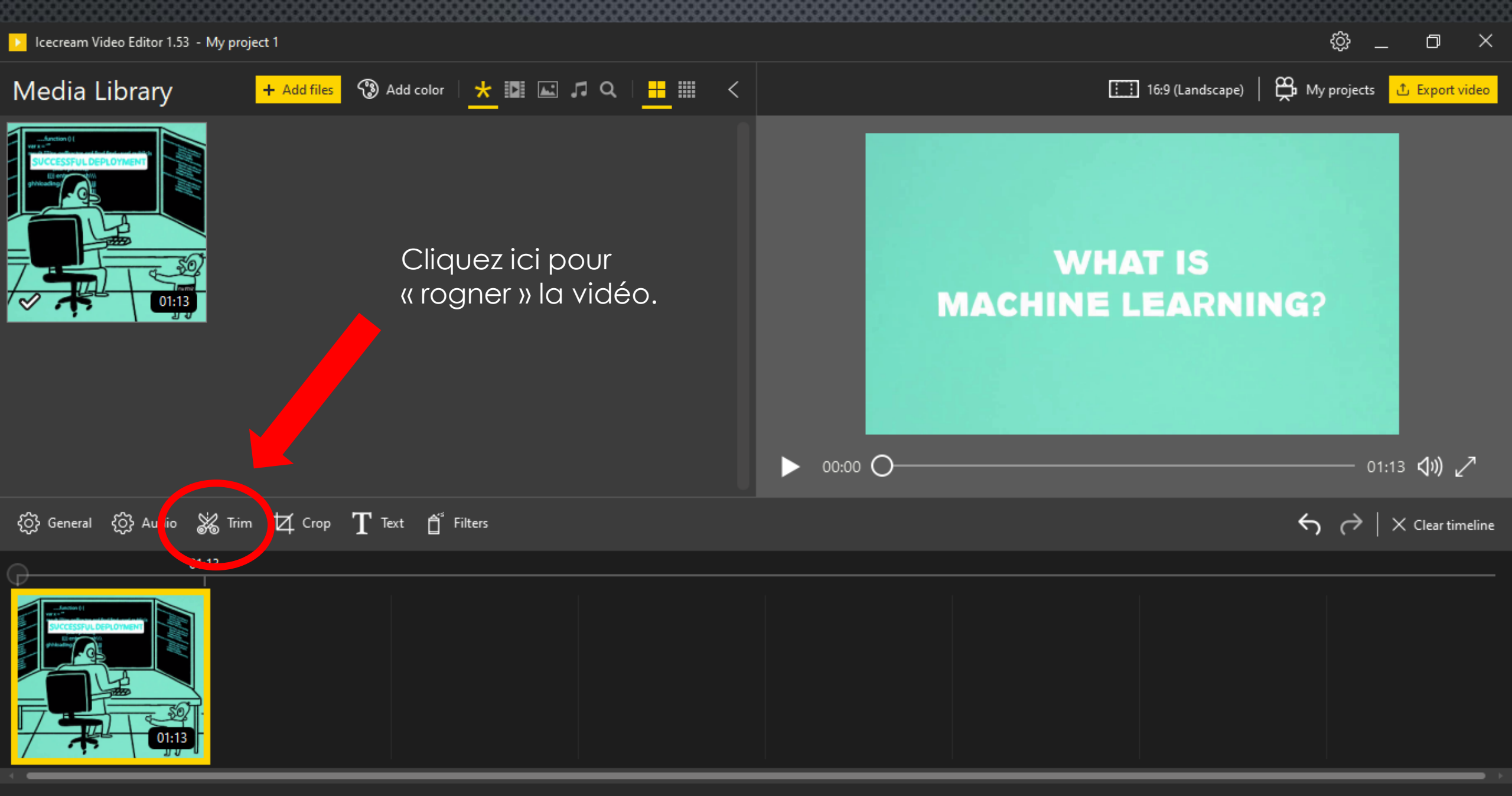

Icecream Video Editor 1.53 - My project 1

## Trim

 $\leftarrow$ 

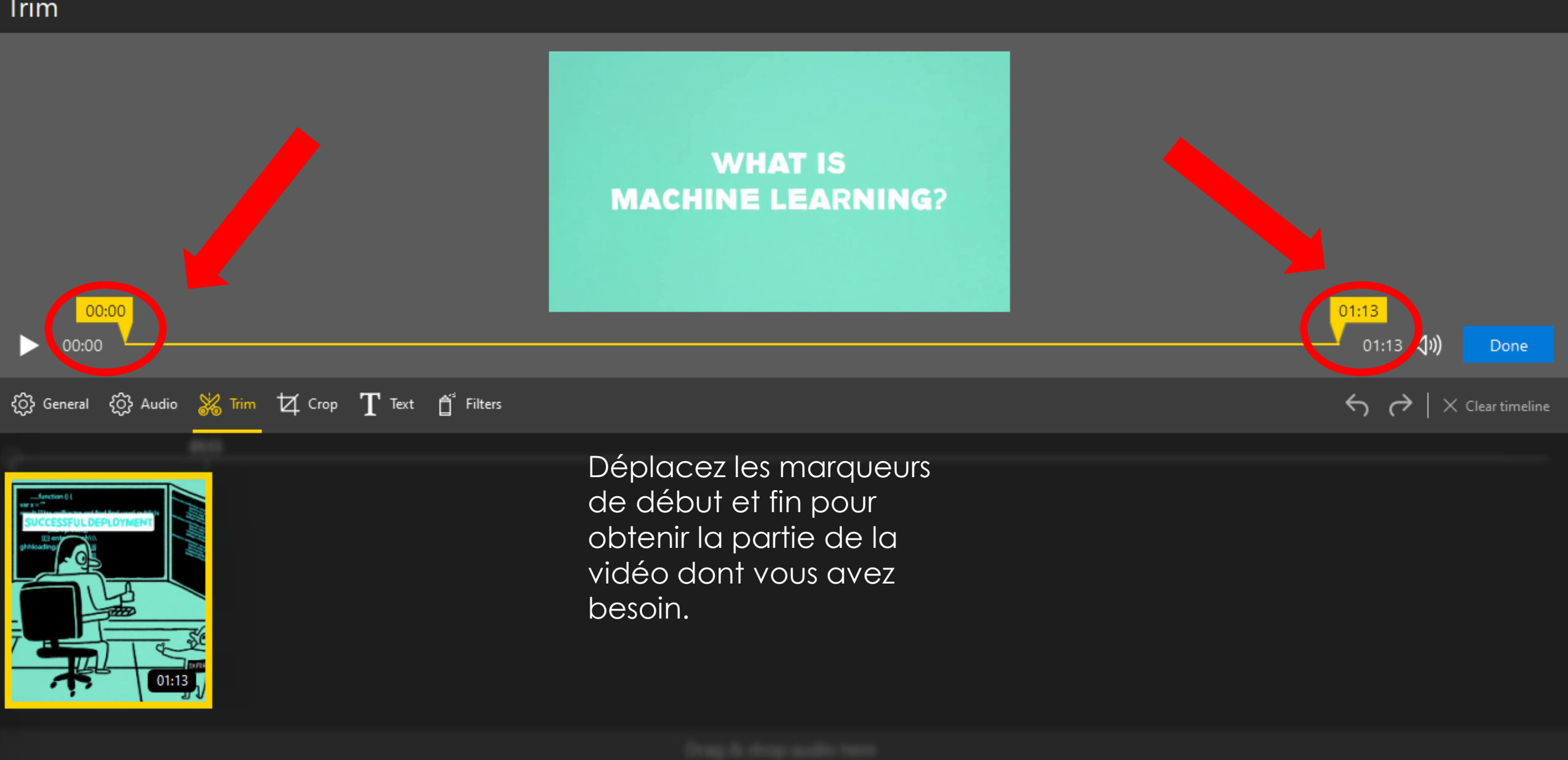

ැි

đ

 $\times$ 

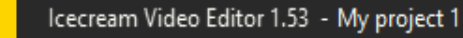

# Trim

←

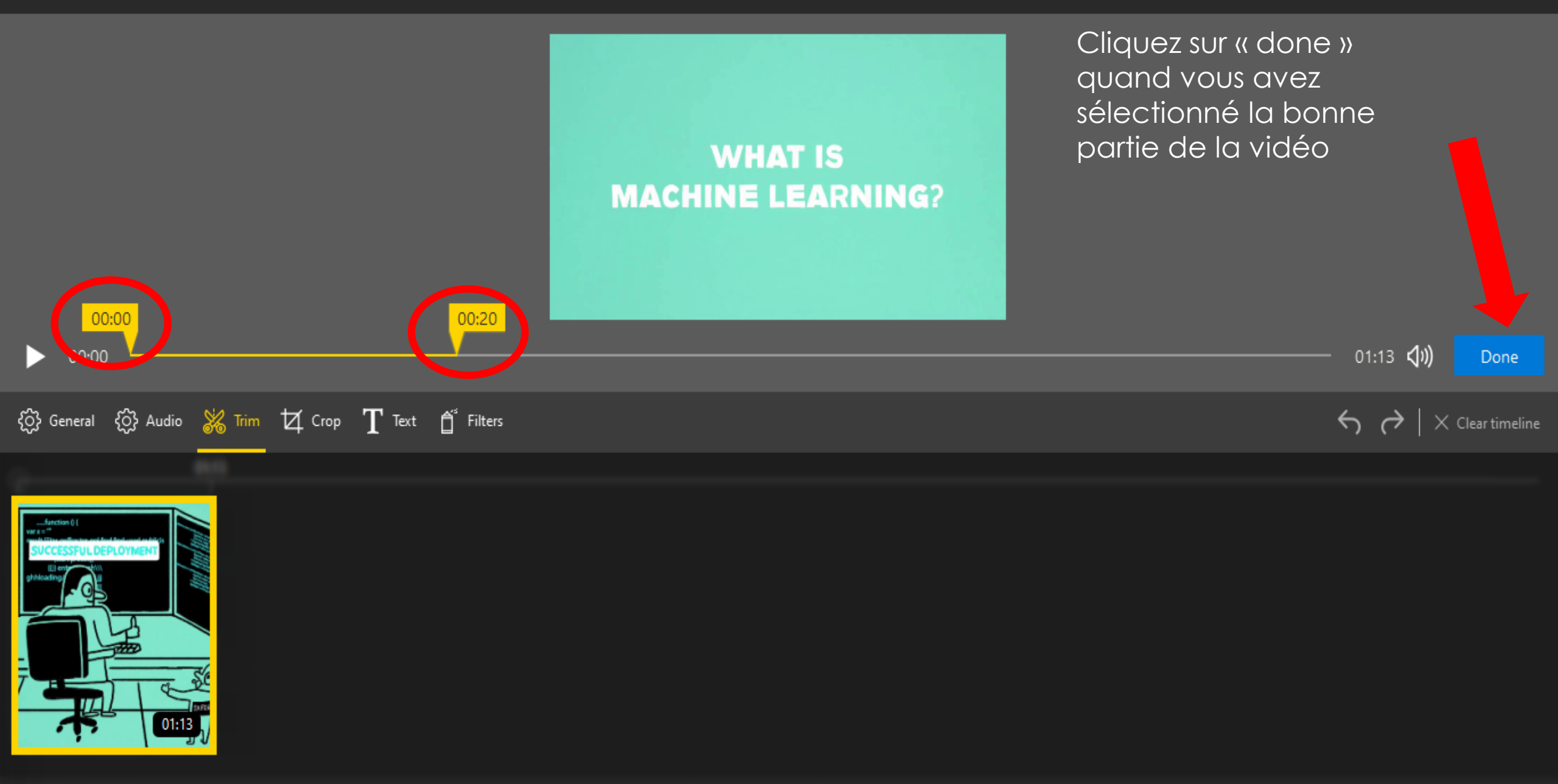

WHAT IS

00:20

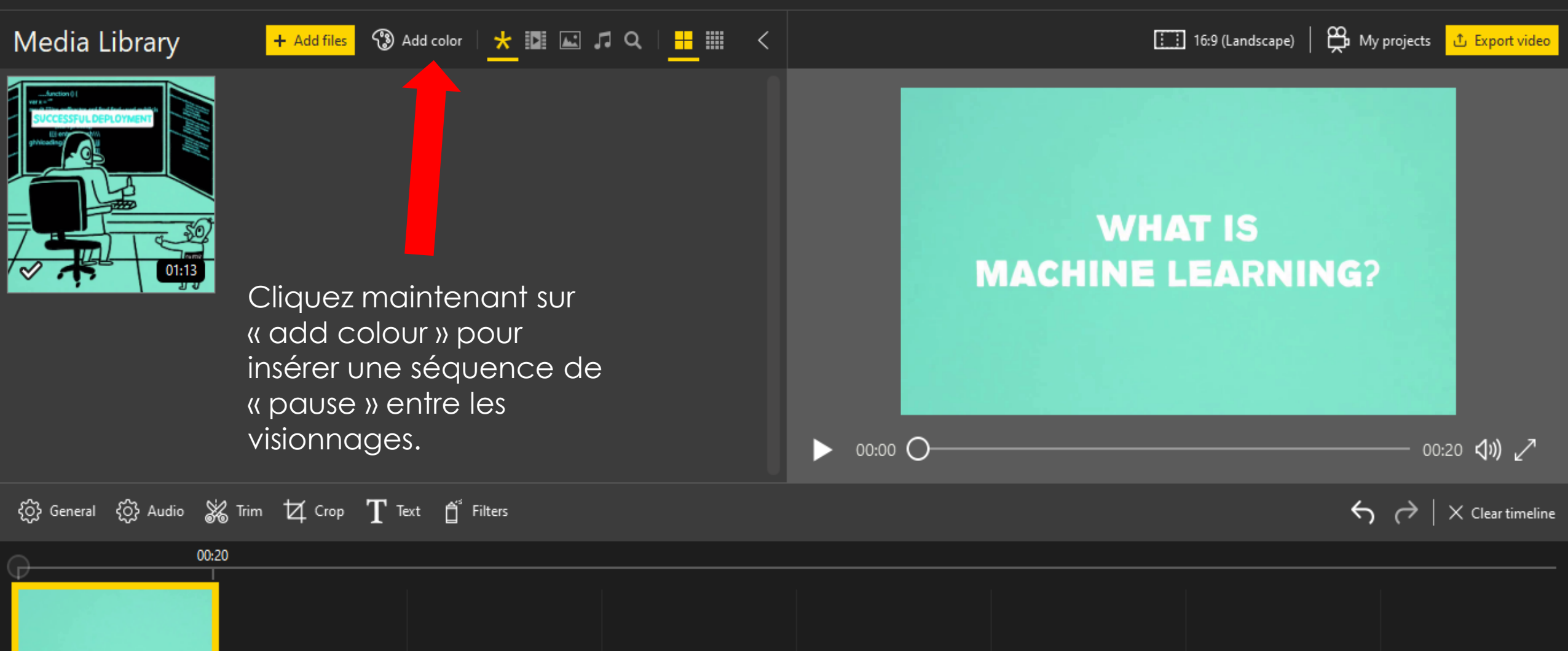

ු

D

 $\times$ 

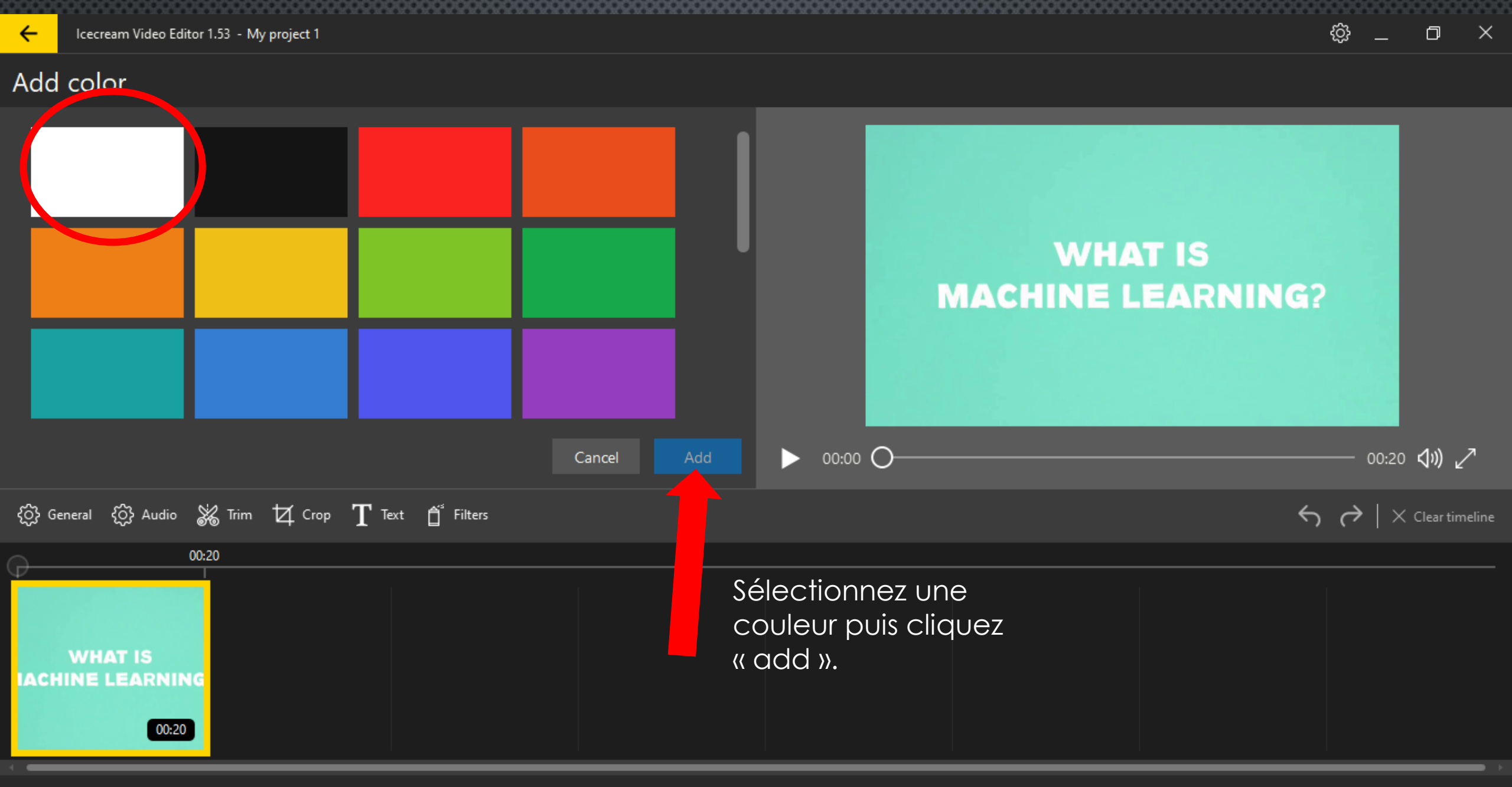

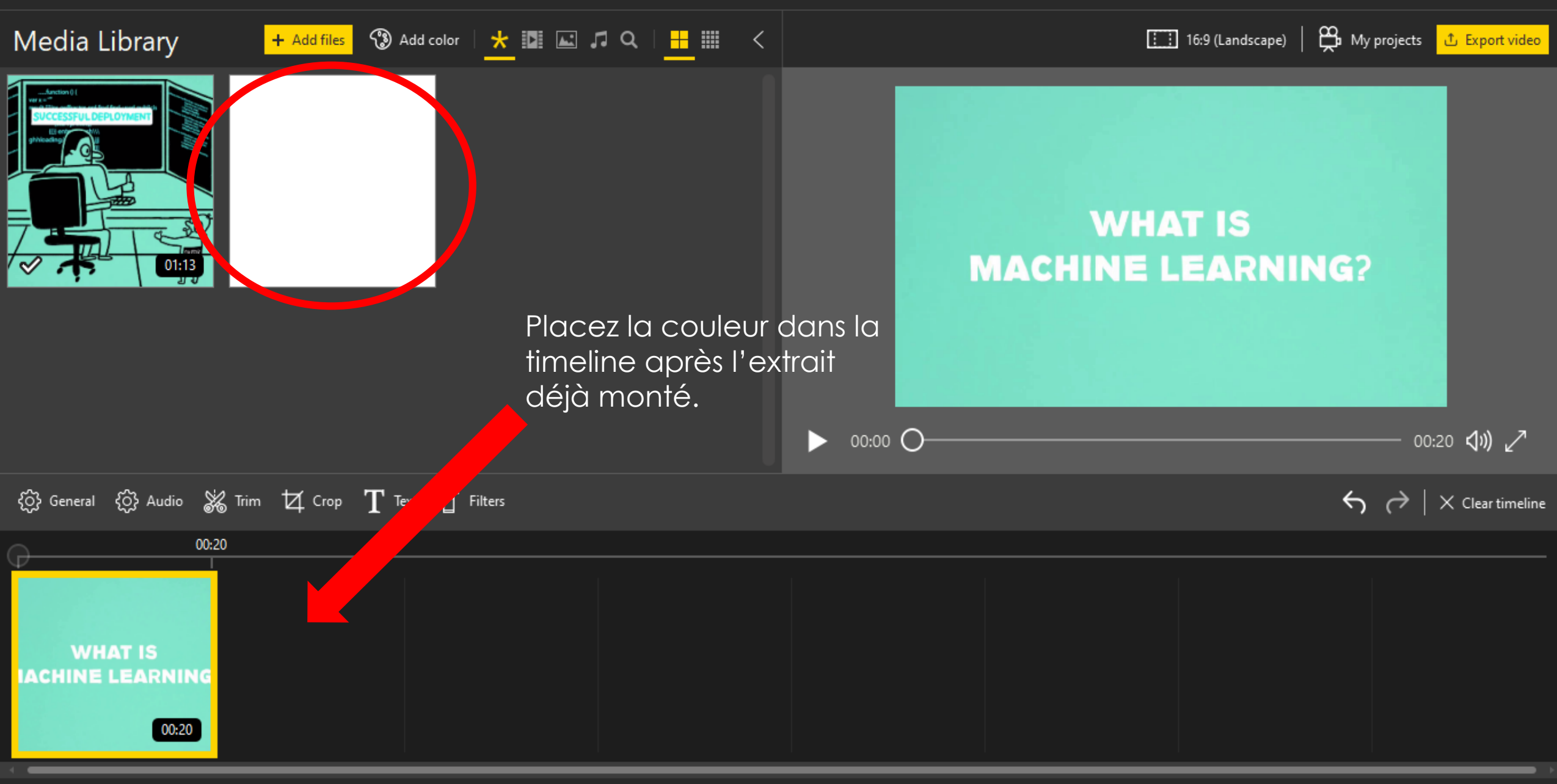

ැි

đ

 $\times$ 

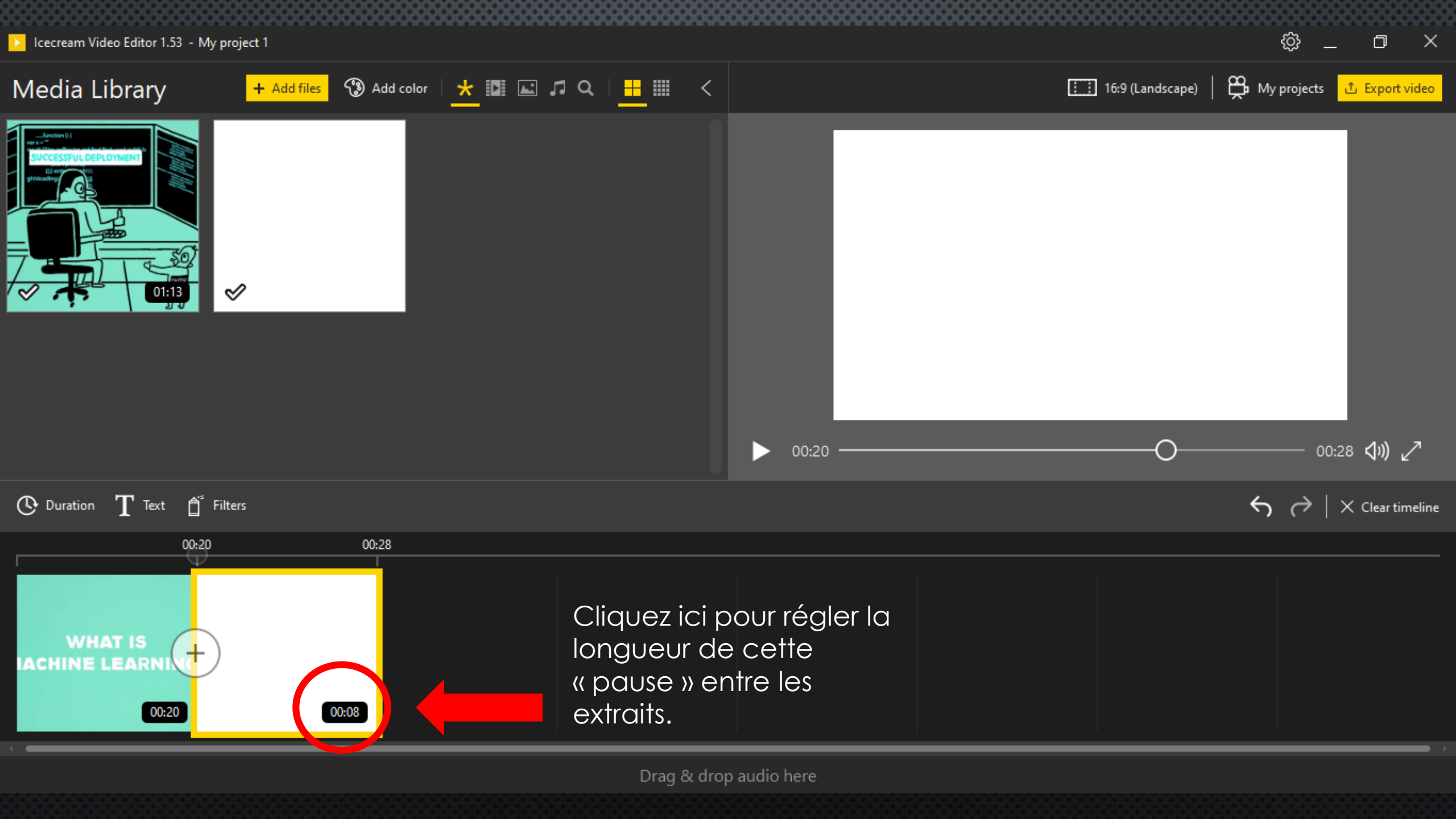

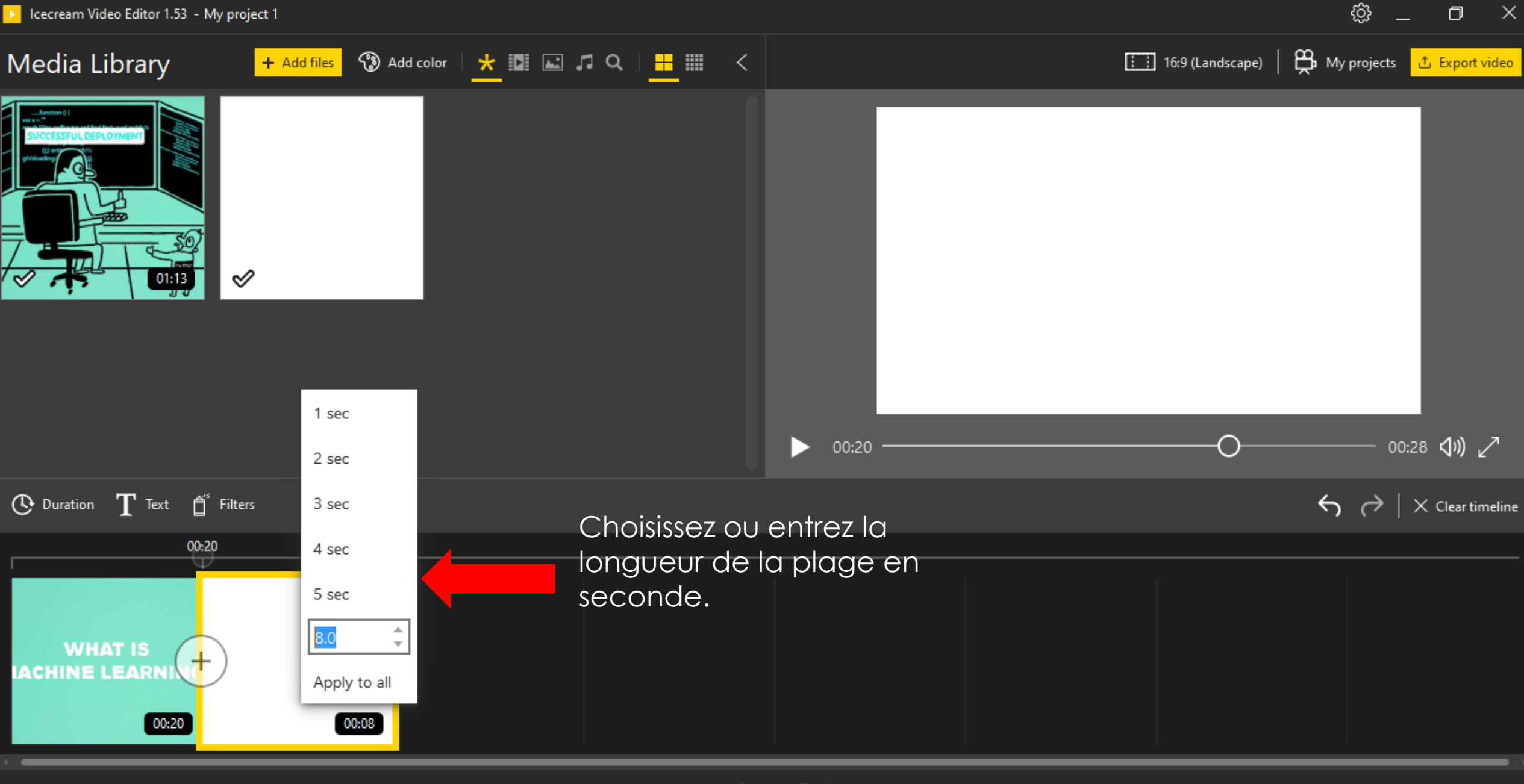

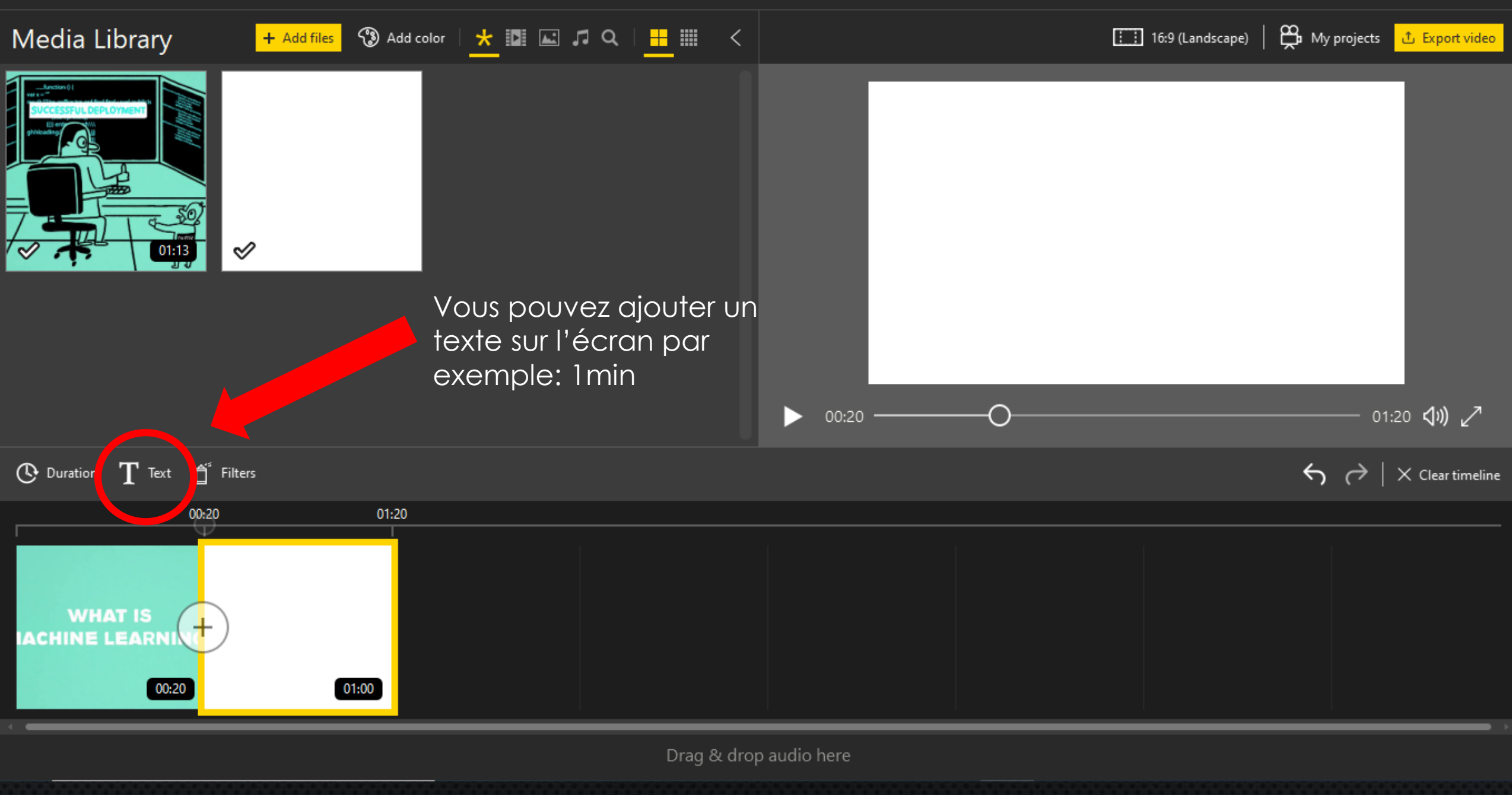

ු

đ

 $\times$ 

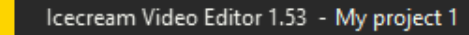

### Text

 $\leftarrow$ 

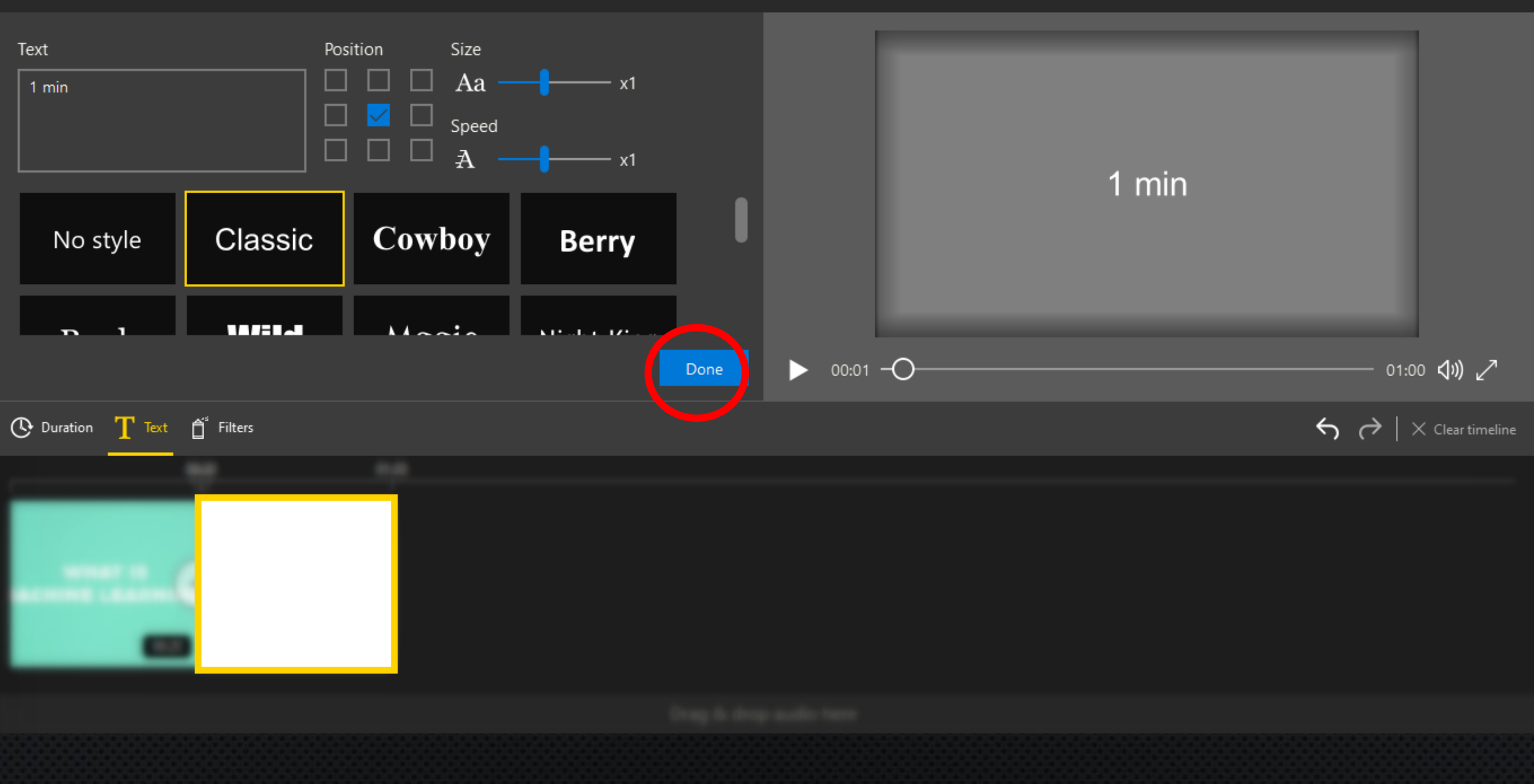

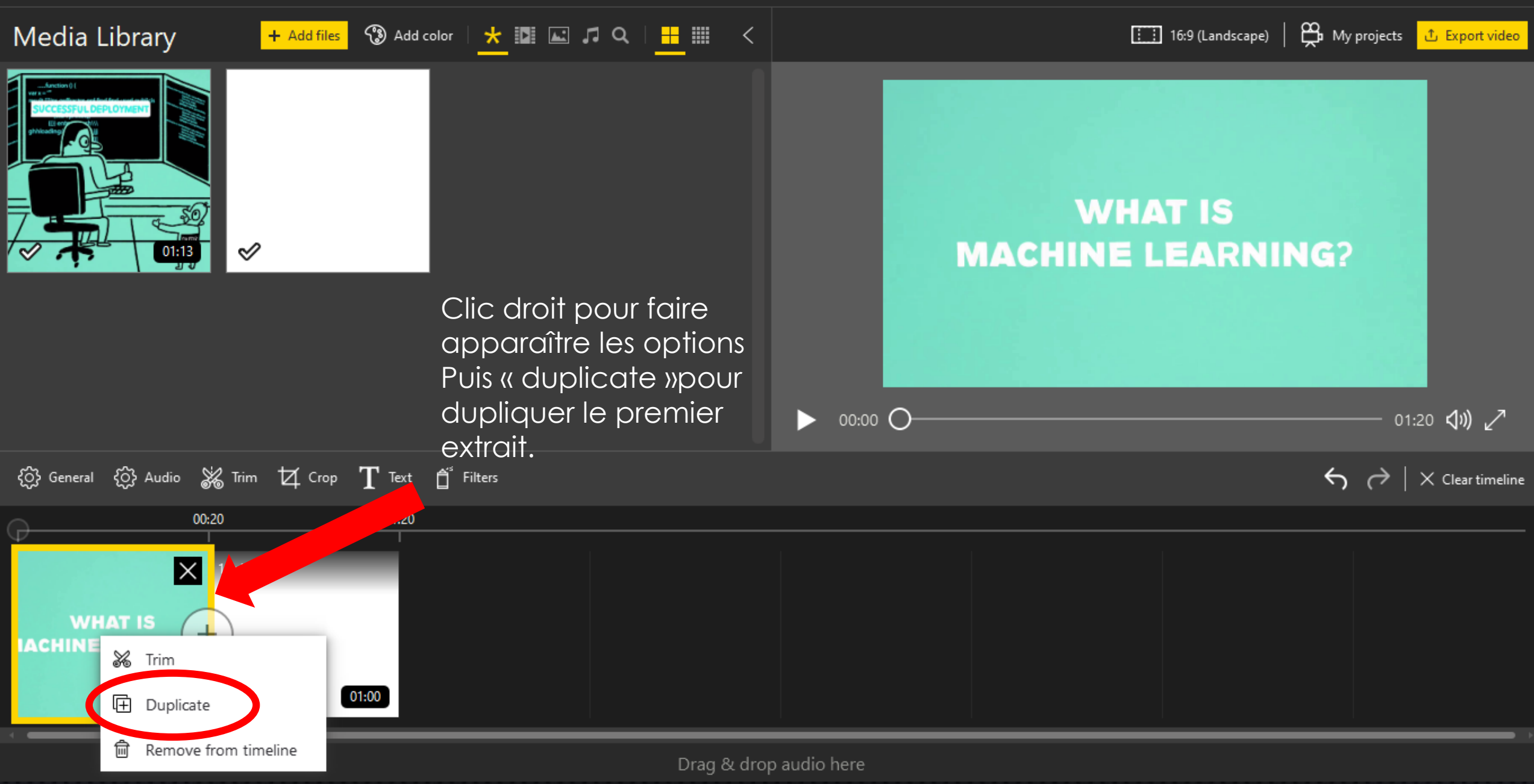

\$≩ \_ ⊡ ×

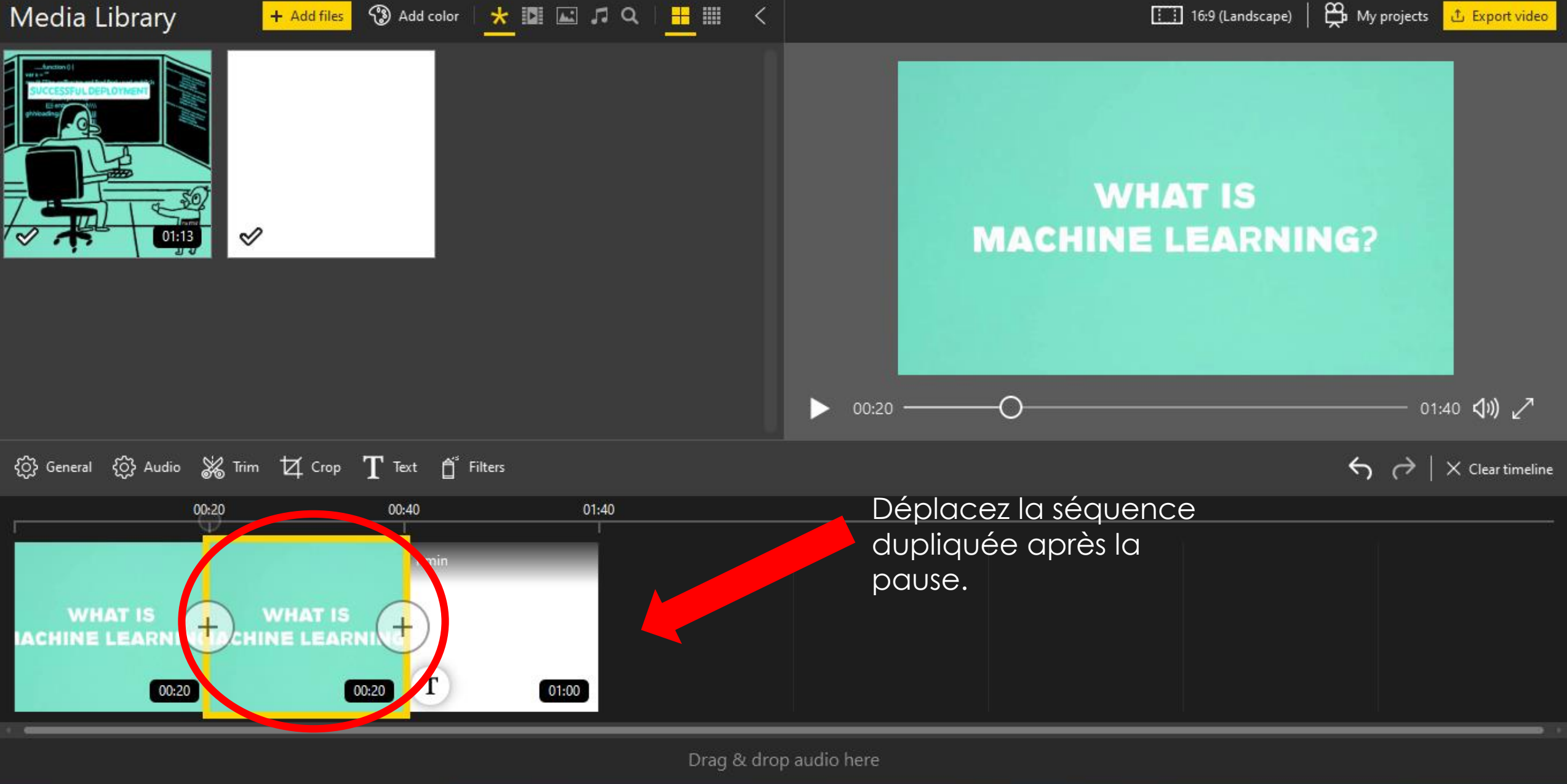

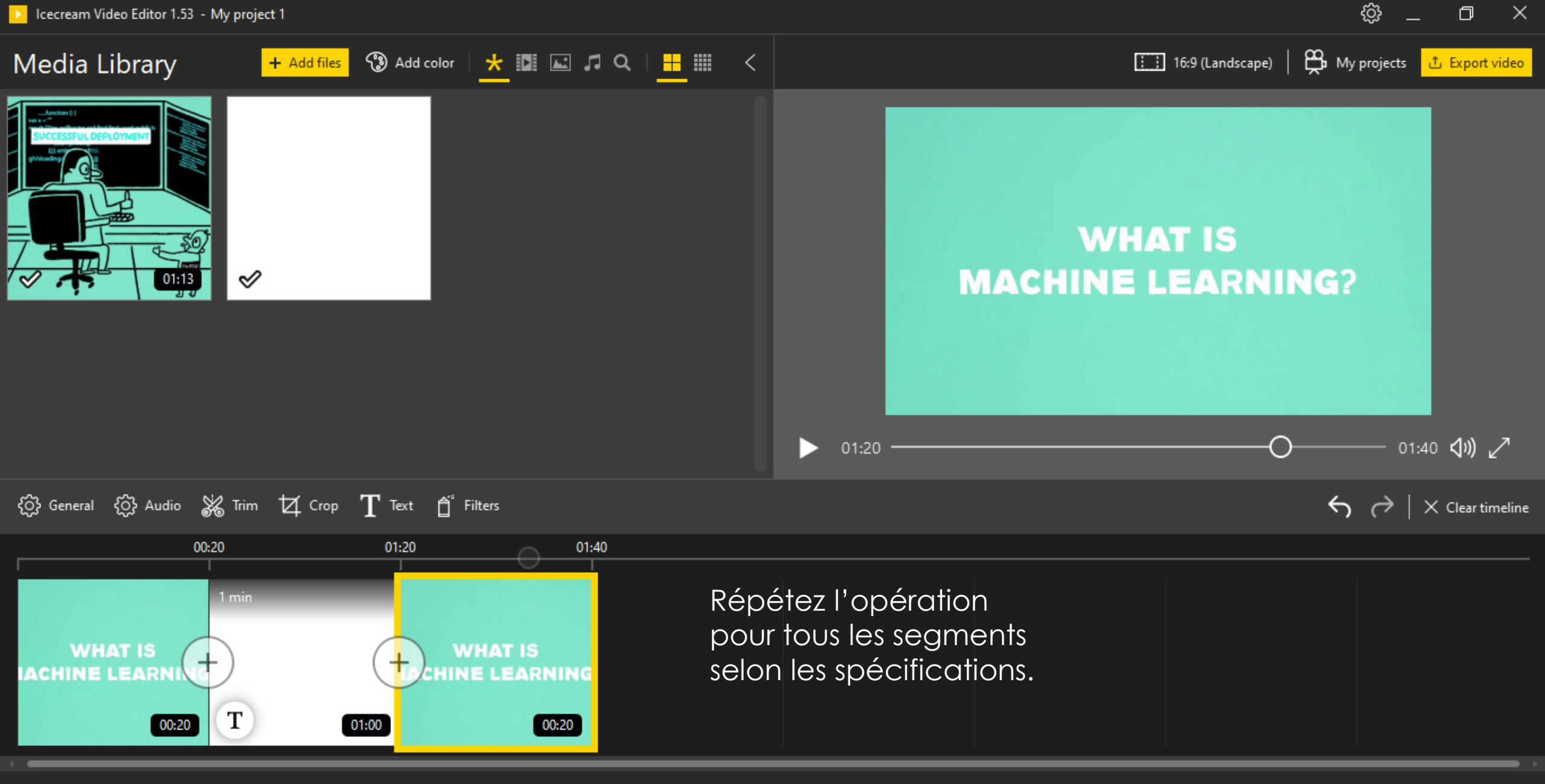

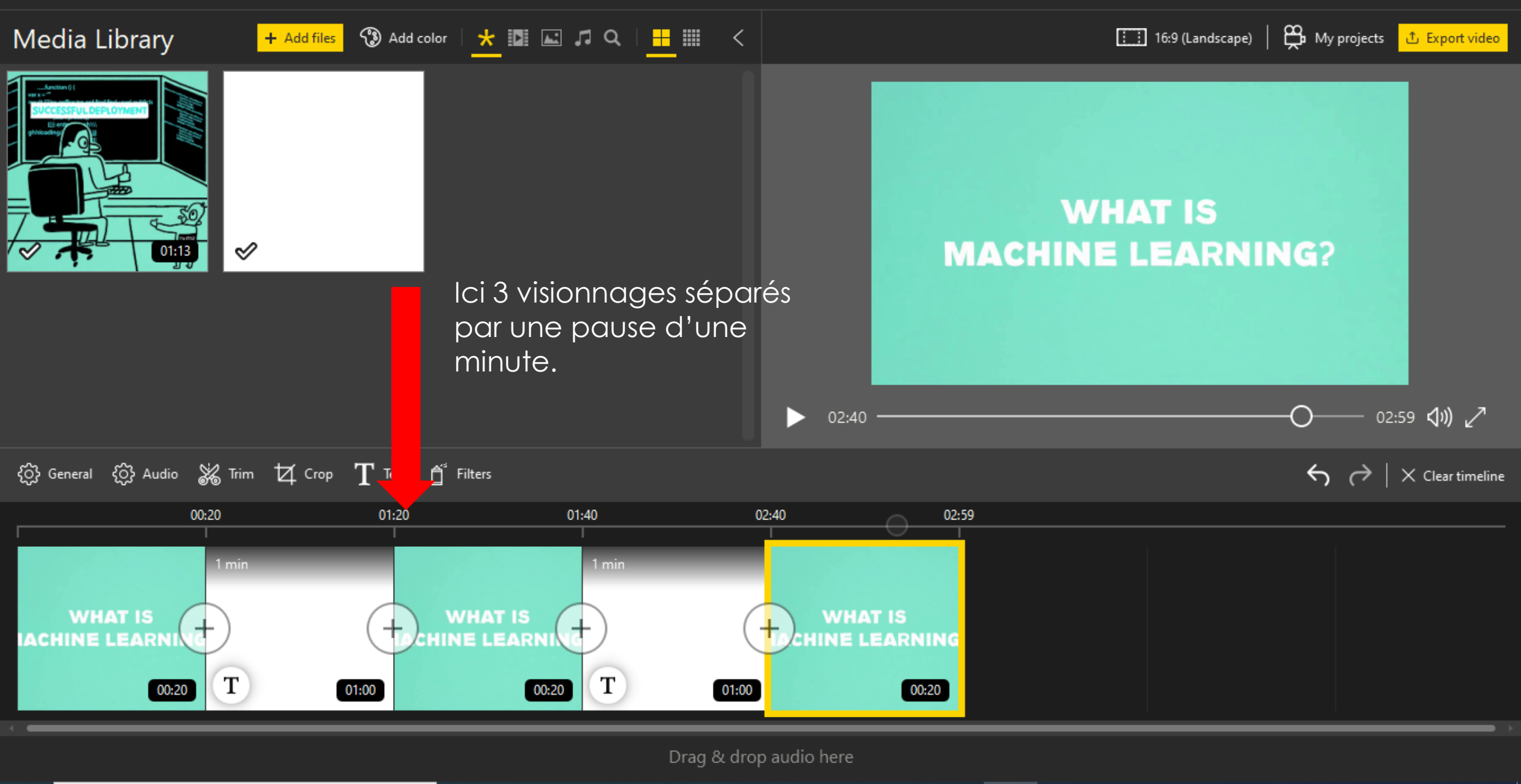

ැි

D

 $\sim$ 

WHAT IS

Т

01:00

00:20

ACHINE LEARN

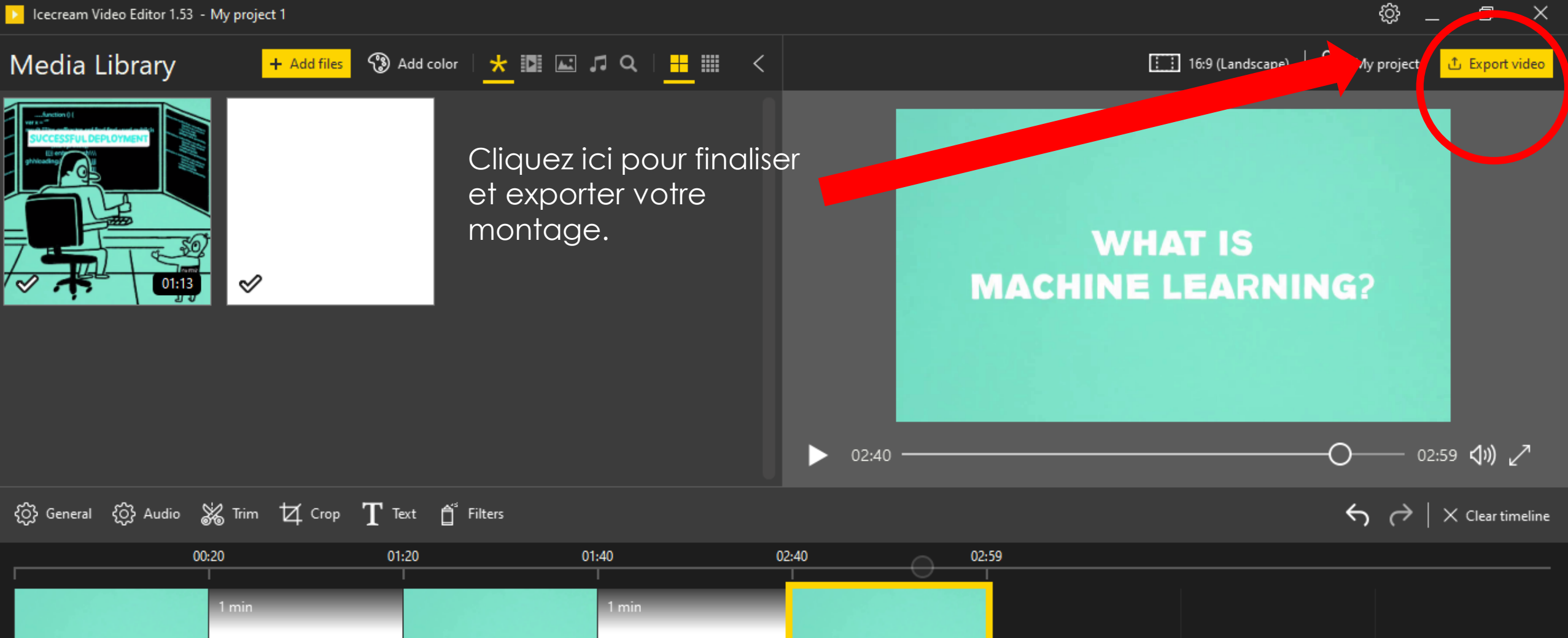

 $\times$ 

Drag & drop audio here

01:00

WHAT IS

CHINE LEARNING

00:20

WHAT IS

HINE LEARN

-t

00:20

Т

| Media Library + Add files 🛞 Add color   🗶 🗈 🖾 🎜 🔍   🗮 🎹 < |                                                                                | 16:9 (Landscape)   🎇 My projects 🖞 Export video                                  |
|-----------------------------------------------------------|--------------------------------------------------------------------------------|----------------------------------------------------------------------------------|
|                                                           | Export video<br>Filename<br>montage 1<br>Save to<br>C:\Users Desktop<br>Format | WHAT IS   AACHINE LEARNING?                                                      |
|                                                           | Resolution                                                                     | O02:59 ଐ» ∠↗                                                                     |
| { General { Audio 💥 Trim 拉 Crop $ {f T}$ Text 🖞 Filters   | HD 1280x720 ∿<br>Quality                                                       | $5 >   \times Clear timeline$                                                    |
| 00:20 01:20                                               | High<br>Cancel Export<br>00:20 T 01:00 00                                      | Choisissez les réglages<br>comme sur l 'exemple.<br>Puis cliquez sur « export ». |

\$ \_ □ ×

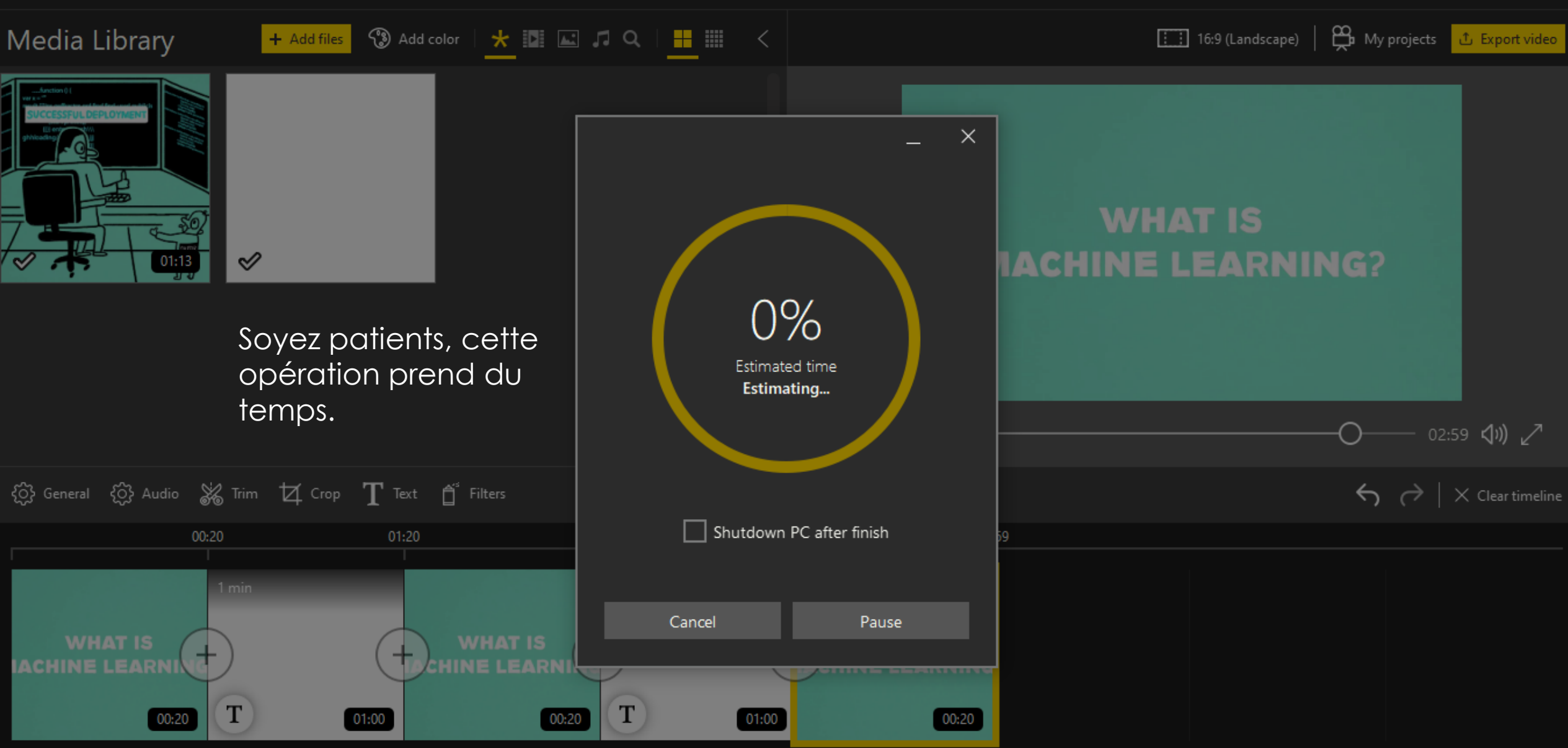

đ

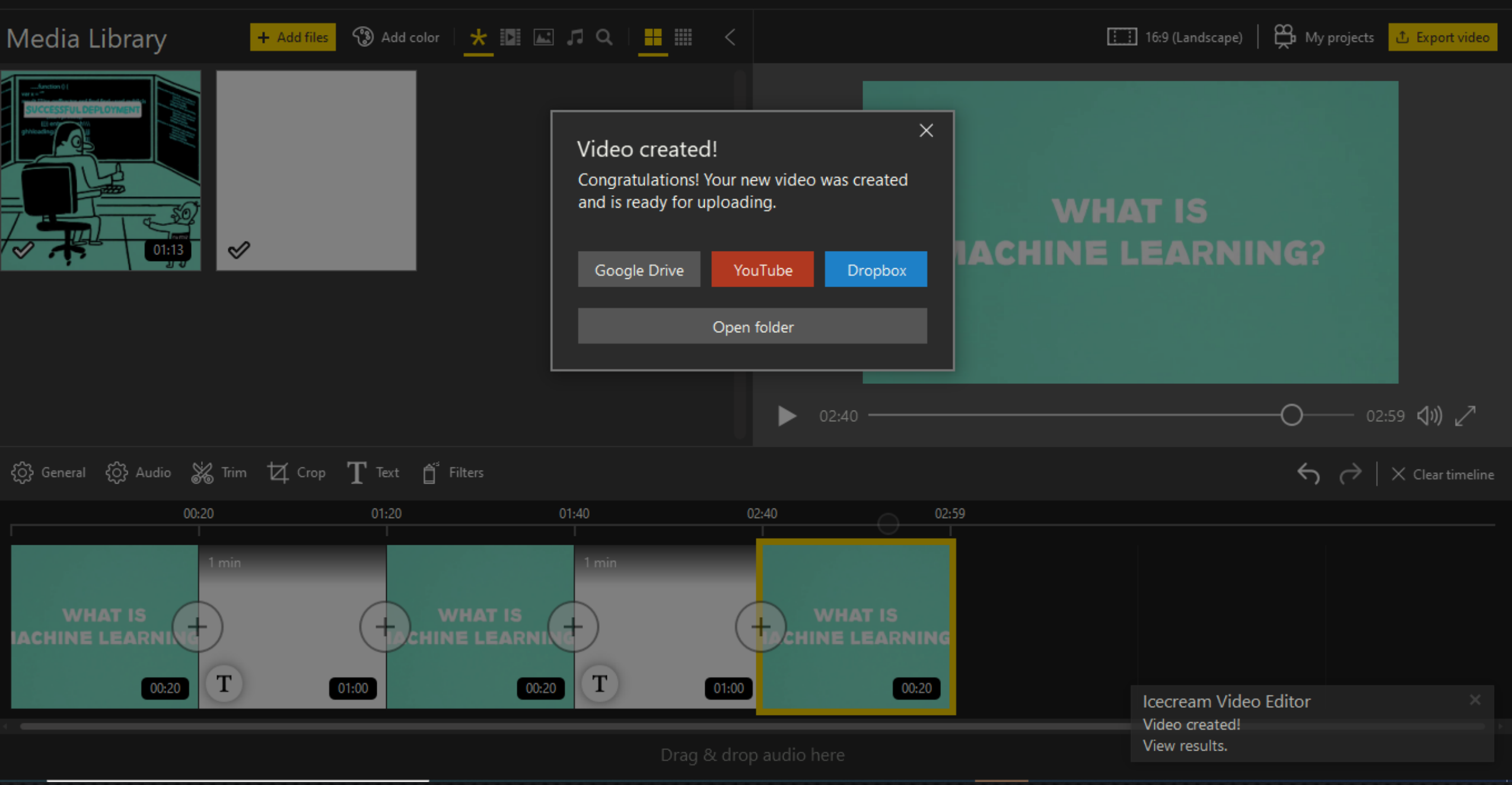

đ

Nouvelle-Aquitaine

# Montage audio

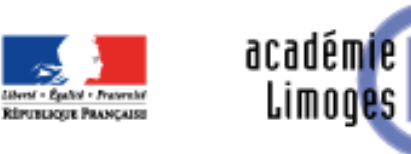

Région académique NOUVELLE-AQUITAINE

Notez que cette appli n'est pas faite pour monter de l'audio, Il s'agit ici d'une solution alternative. Vous obtiendrez une video "blanche" avec votre montage audio.

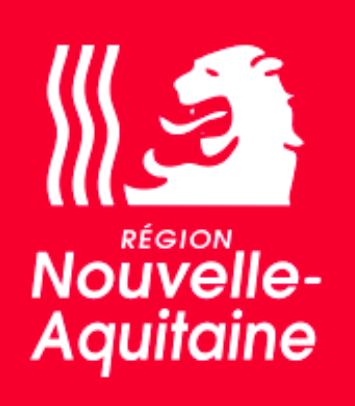

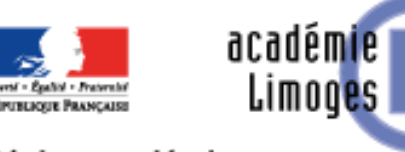

Région académique NOUVELLE-AQUITAINE

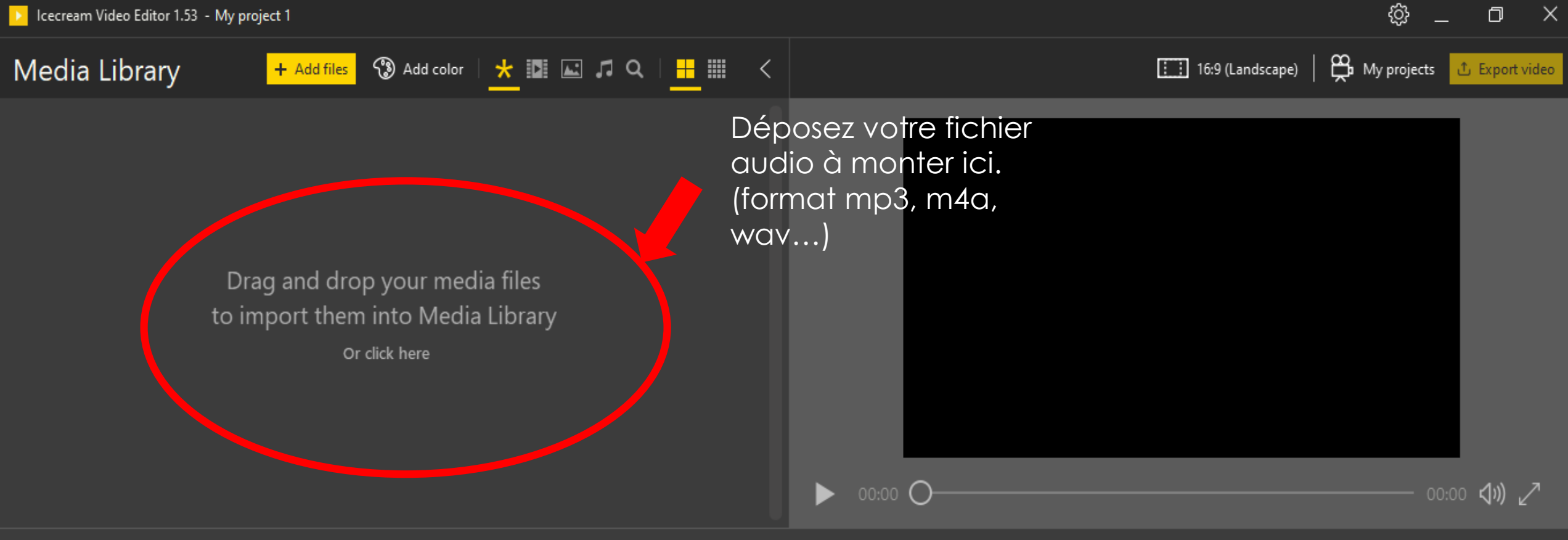

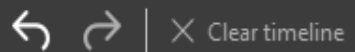

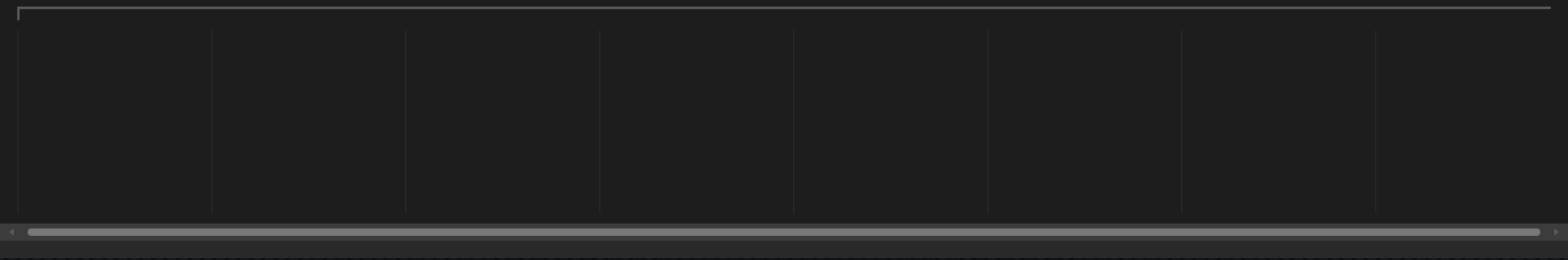

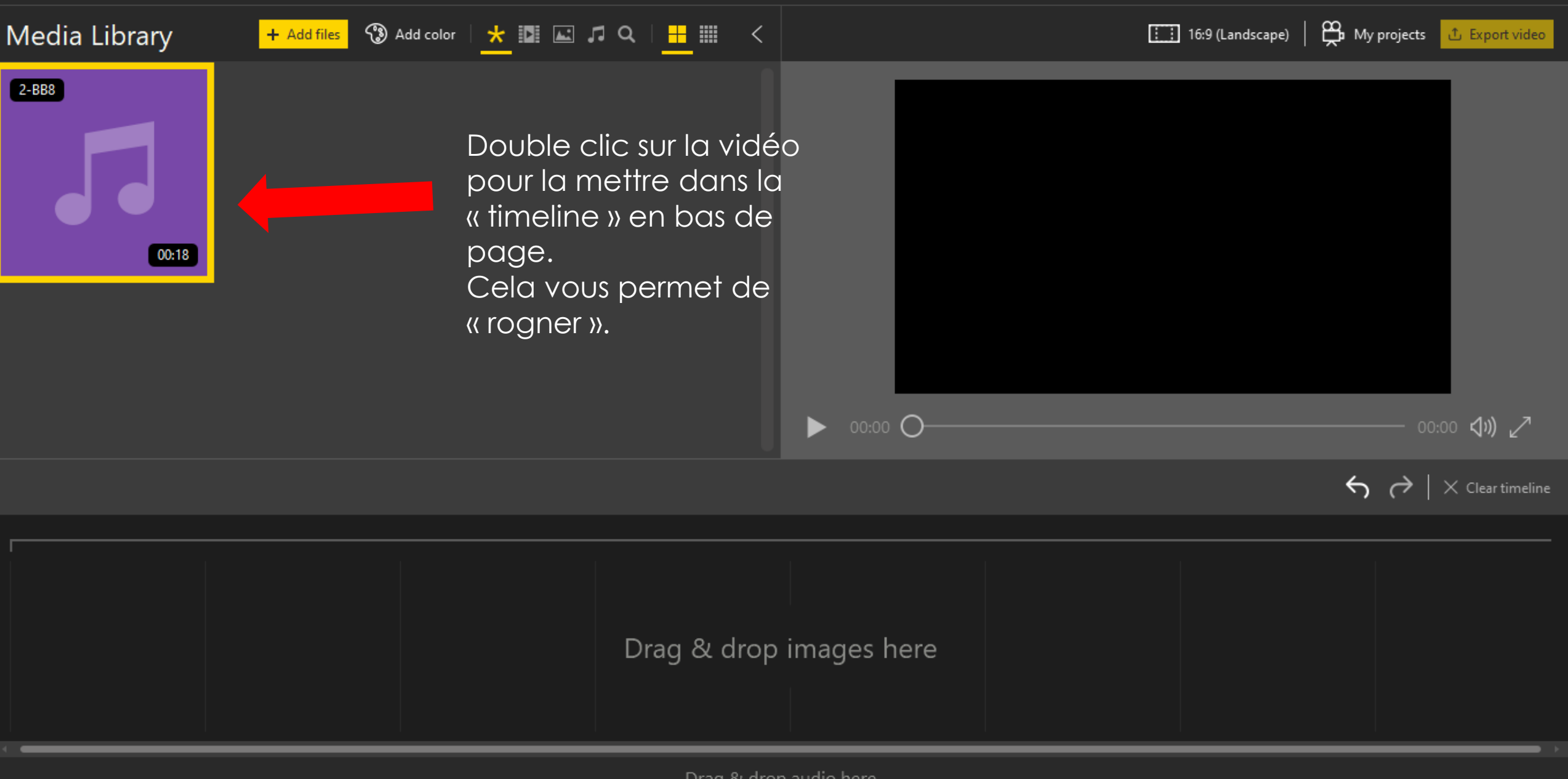

ු

O

 $\sim$ 

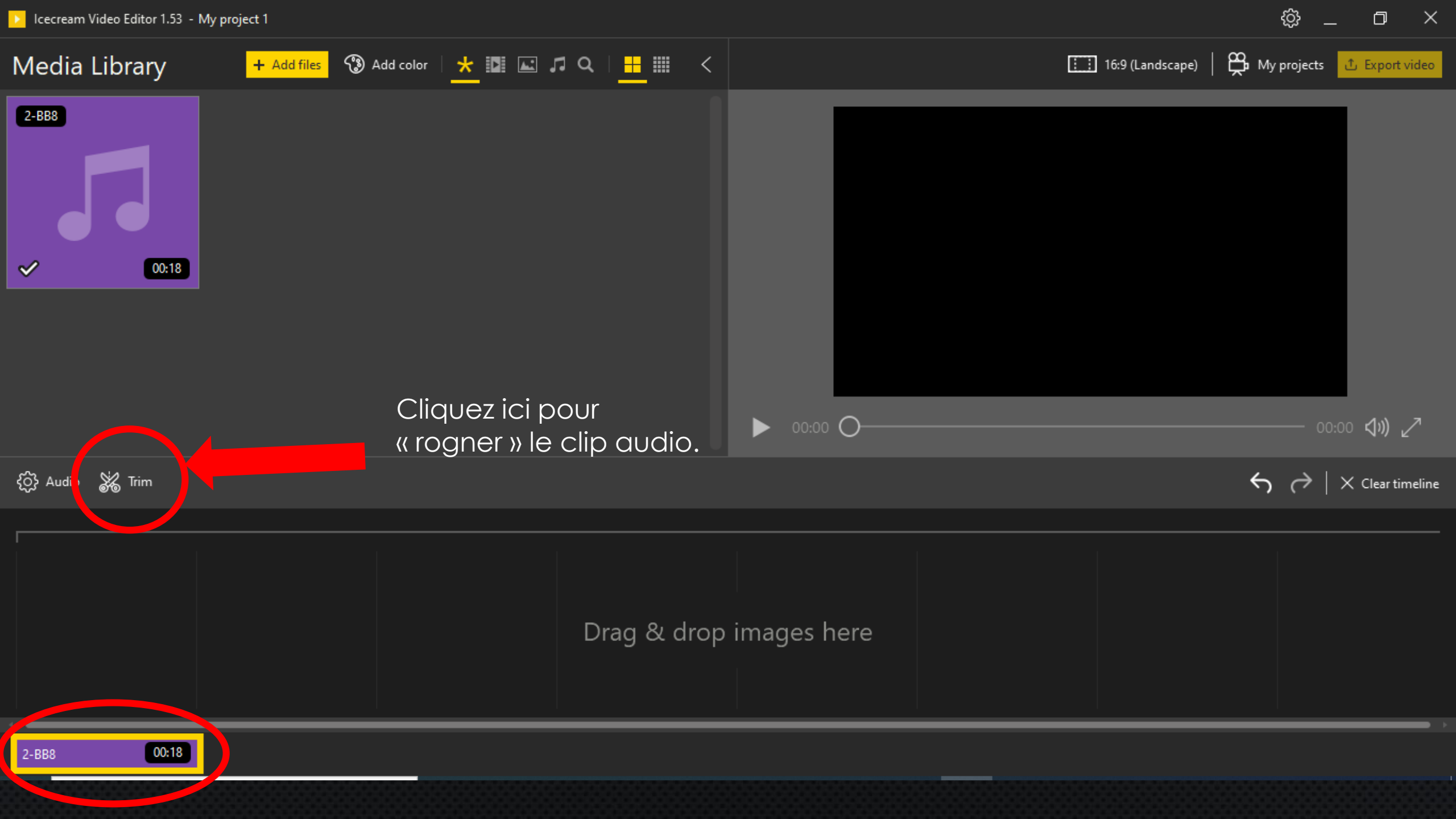

# Trim

←

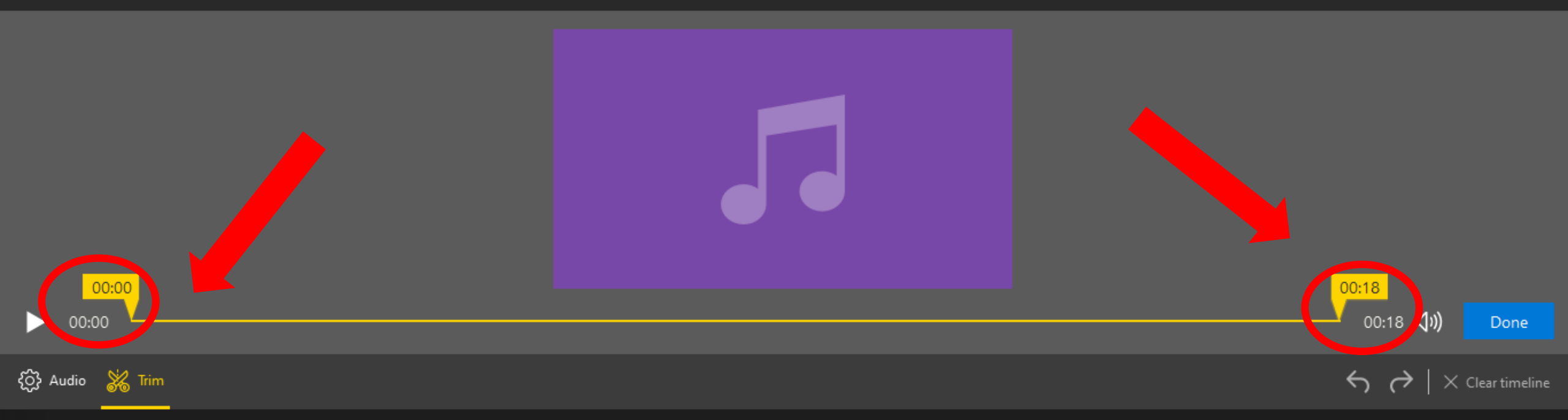

Déplacez les marqueurs de début et fin pour obtenir la partie clip audio dont vous avez besoin.

2-BB8 00:18

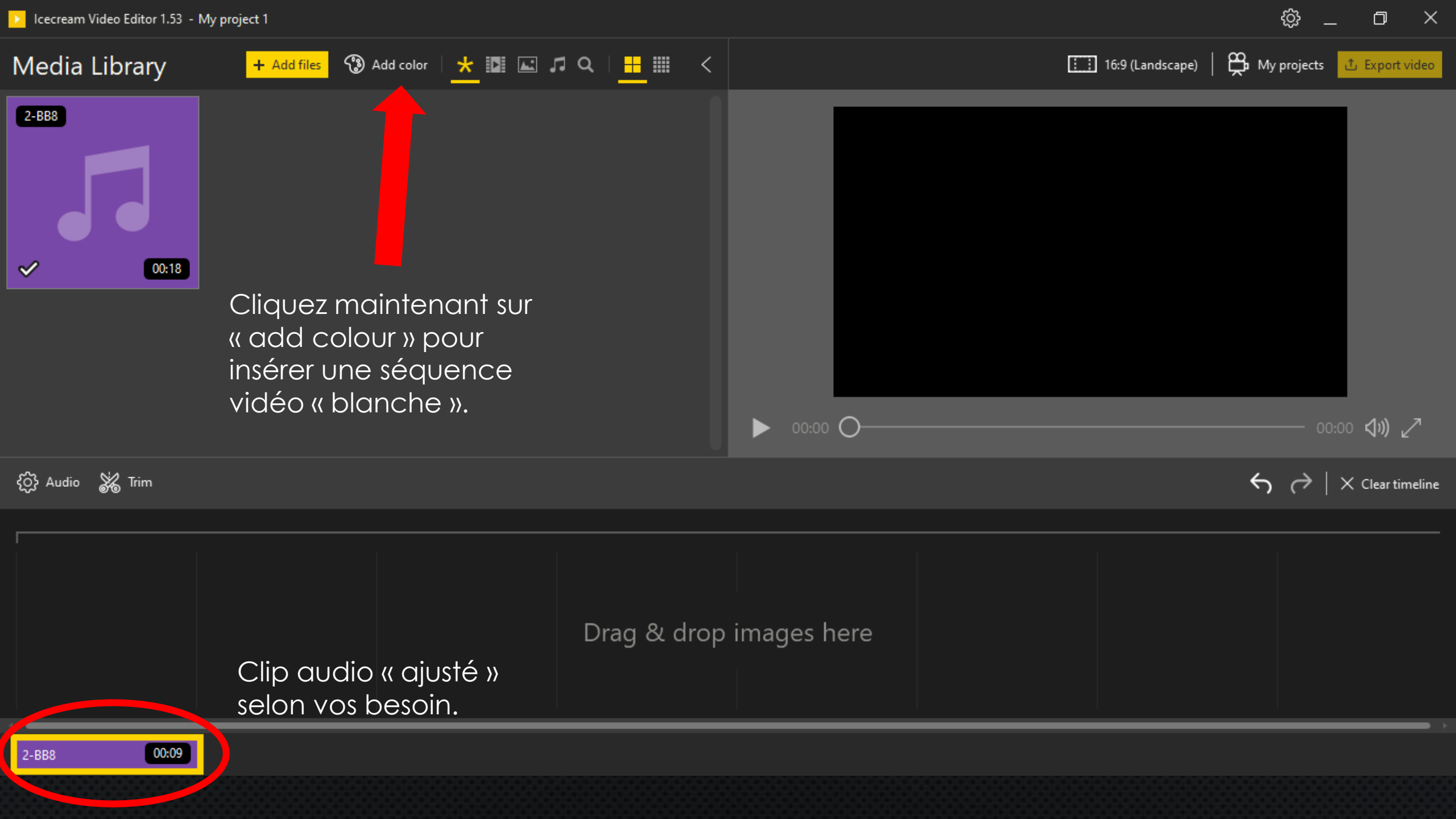

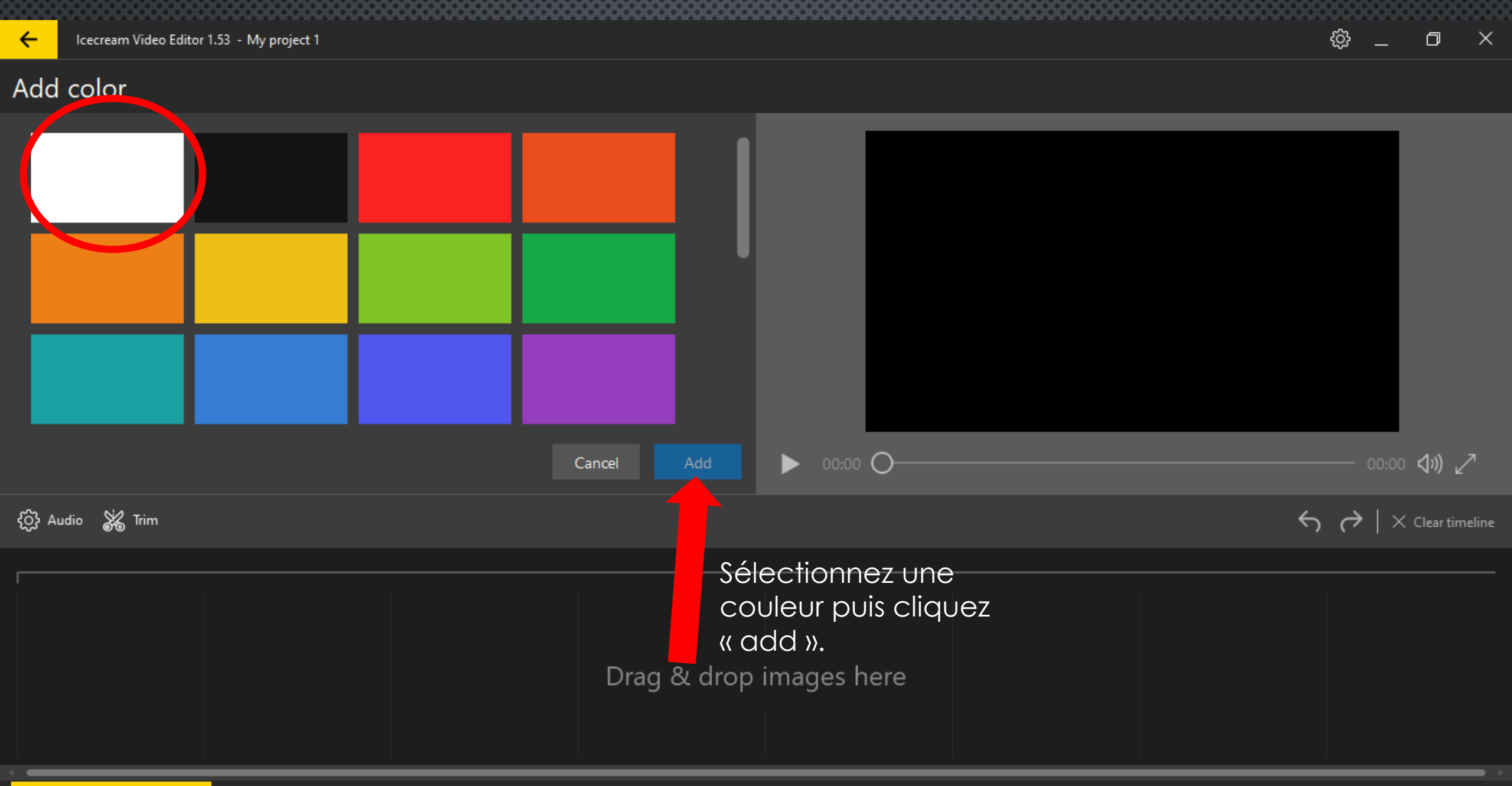

2-BB8 00:09

ŝ đ Icecream Video Editor 1.53 - My project 1 My projects 🗘 Export video 🎲 Add color | ★ 🚺 🖃 🎜 🤉 🔍 | 🕂 🎹 < Media Library + Add files 🗄 🗄 16:9 (Landscape) 00:18

> Placez la couleur dans la timeline sur le clip audio.

▶ 00:00 ◯

 $\hookrightarrow$   $\rightarrow$   $| \times$  Clear timeline

Drag & drop images here

00:09 2-BB8

{ŷ} Audio 🕌 Trim

2-BB8

 $\checkmark$ 

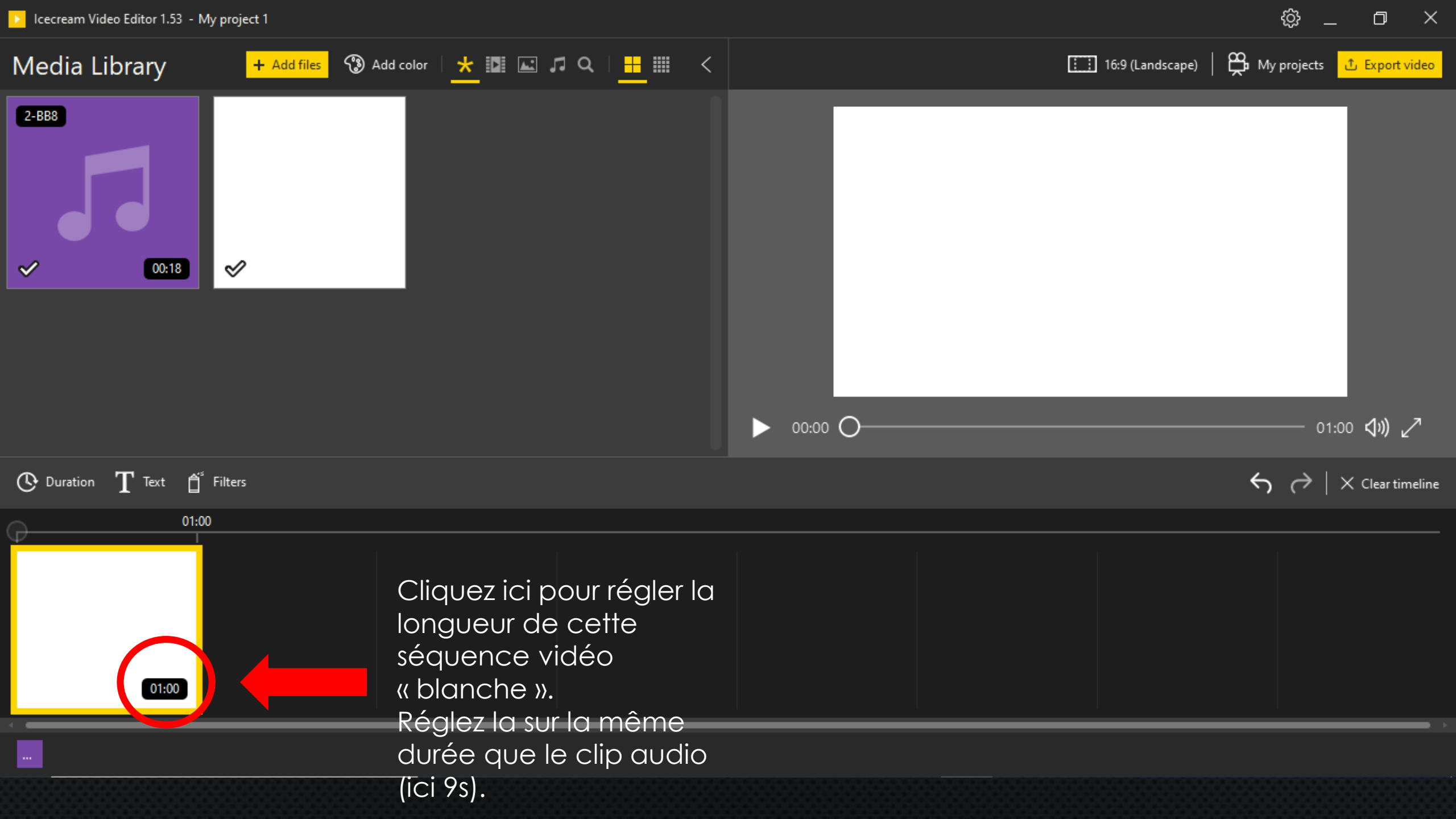

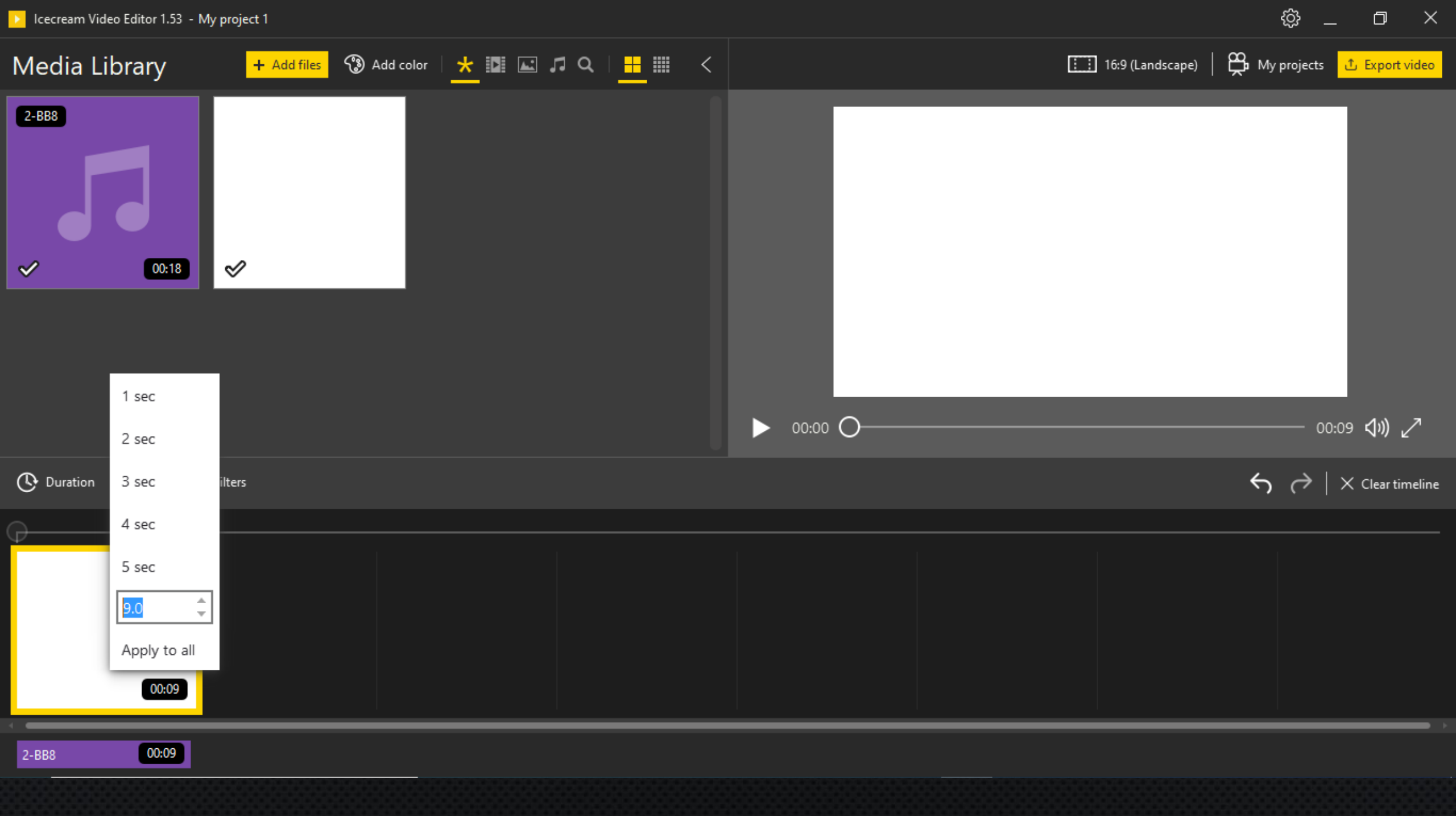

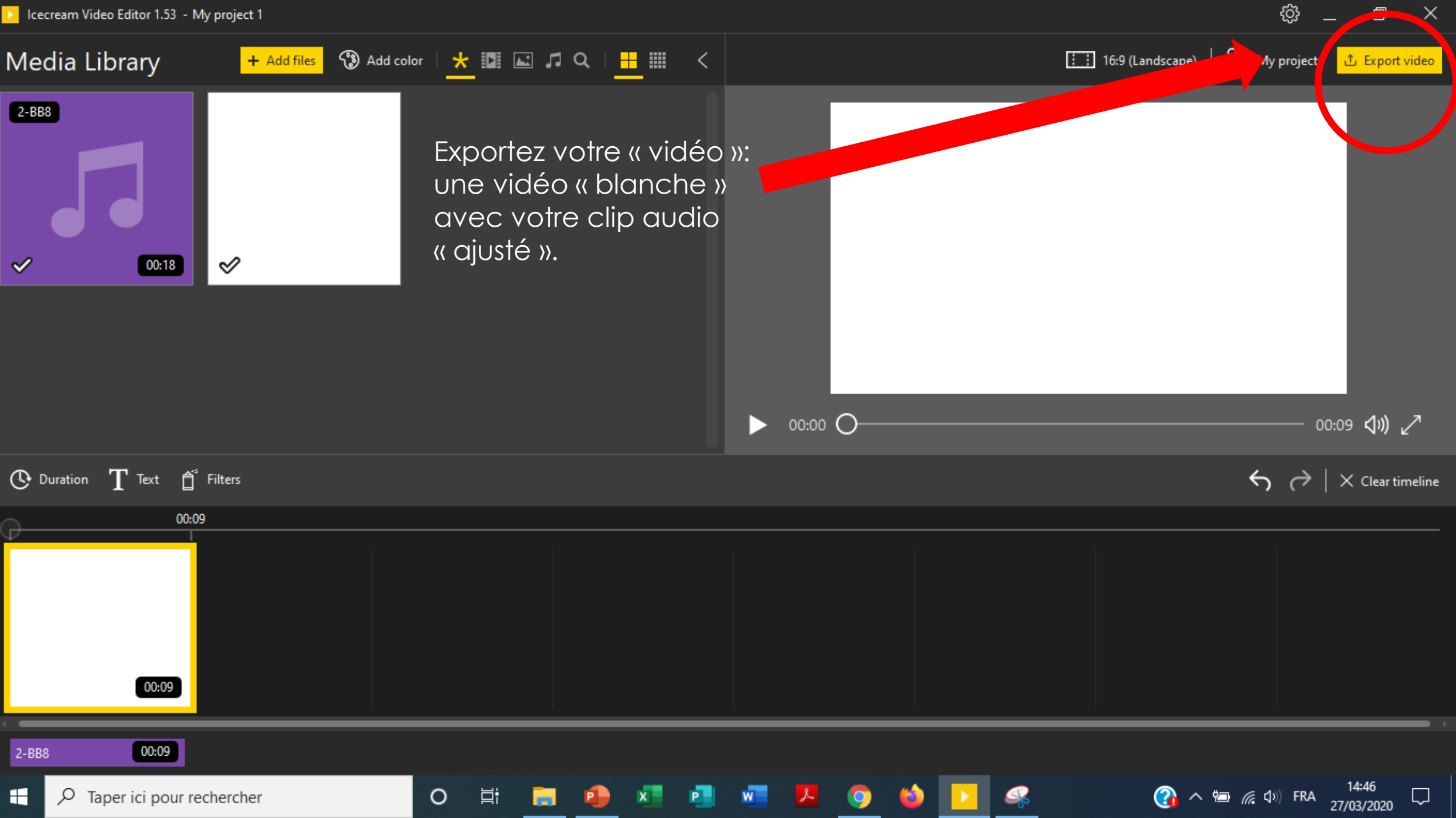

Icecream Video Editor 1.53 - My project 1

\$\$ \_ D

 $\times$ 

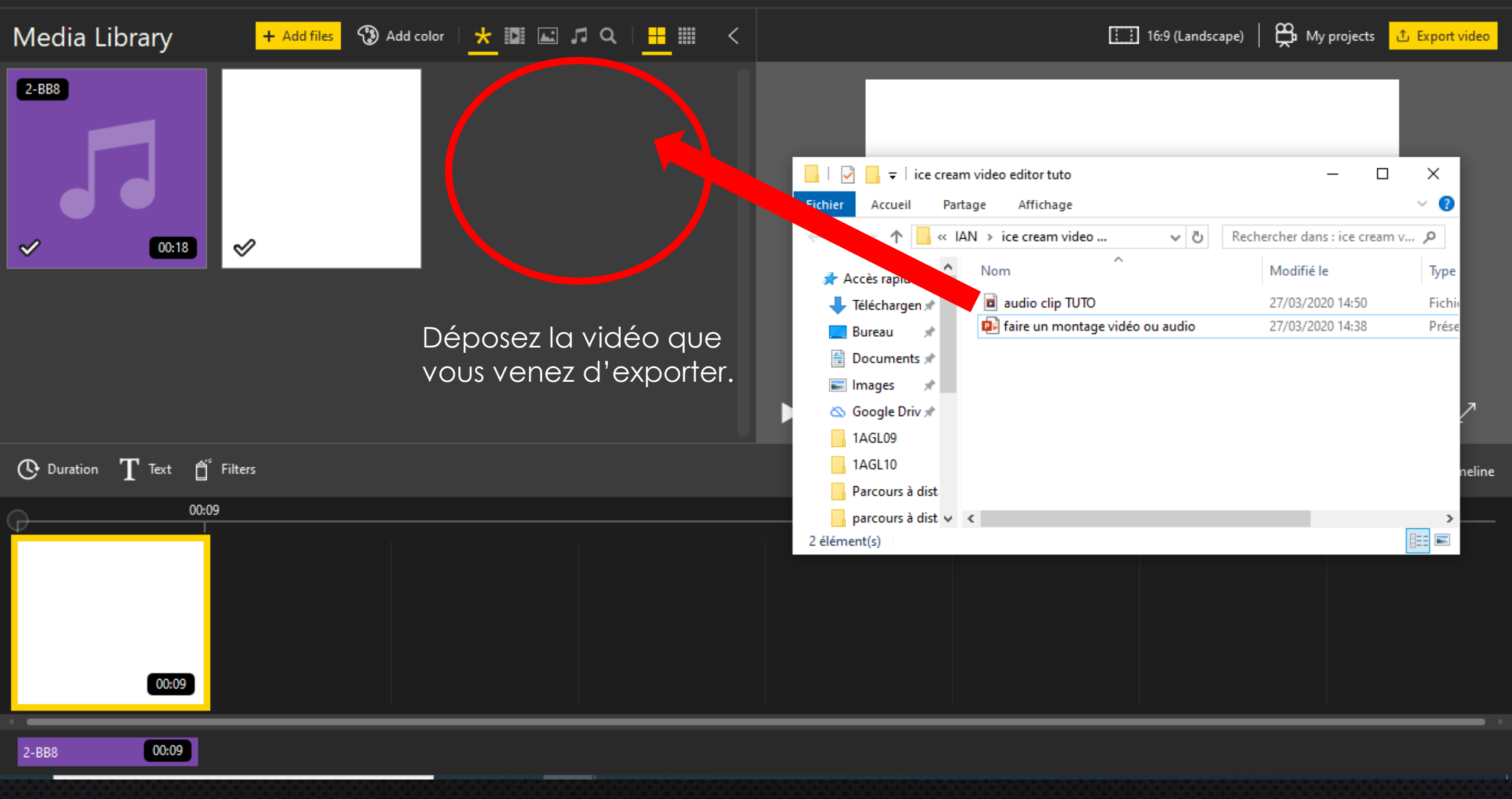

Icecream Video Editor 1.53 - My project 1

16:9 (Landscape) | 🏪 My projects 🖞 Export video Media Library 🕂 Add files 🕥 Add color 🛛 🖈 🔝 🗔 🎜 🔍 🗎 🔛 < \_\_\_\_\_ 📊 I 🗳 ∓ ice cream video editor tuto  $\times$ Lire Fichier Outils de vidéo 0 Accueil Partage Affichage  $\sim$ + Copier « IAN » ice cream video ... ~ Ū Rechercher dans : ice cream v... 🔎 <u></u> <sup>~</sup>Drop files here...  $\sim$ Nom Modifié le Type 📌 Accès rapio audio clip TUTO 27/03/2020 14:50 Fichi 👆 Téléchargen 🖈 🔁 faire un montage vidéo ou audio 27/03/2020 14:38 Prése Bureau \* <u>\*</u> Documents 🖈 📰 Images \* 🖎 Google Driv 🖈 \_\_\_\_\_ 1AGL09 O Duration T Text ☐ Filters 1AGL10 Parcours à dist parcours à dist 🗸 ⊀ > ::: 2 élément(s) 1 élément sélectionné 2.06 Mo

đ

00:09

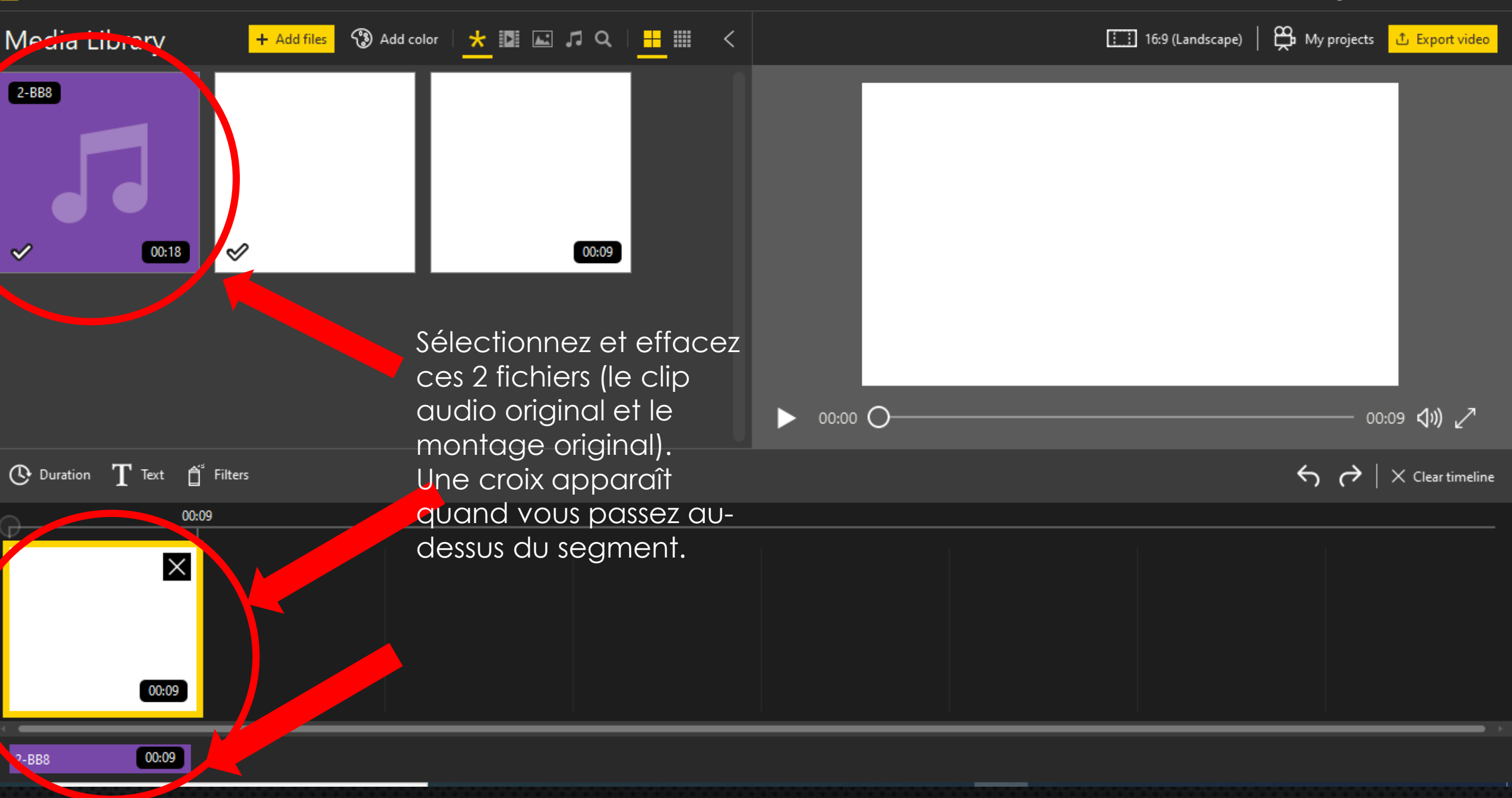

\$\$\_\_\_\_×

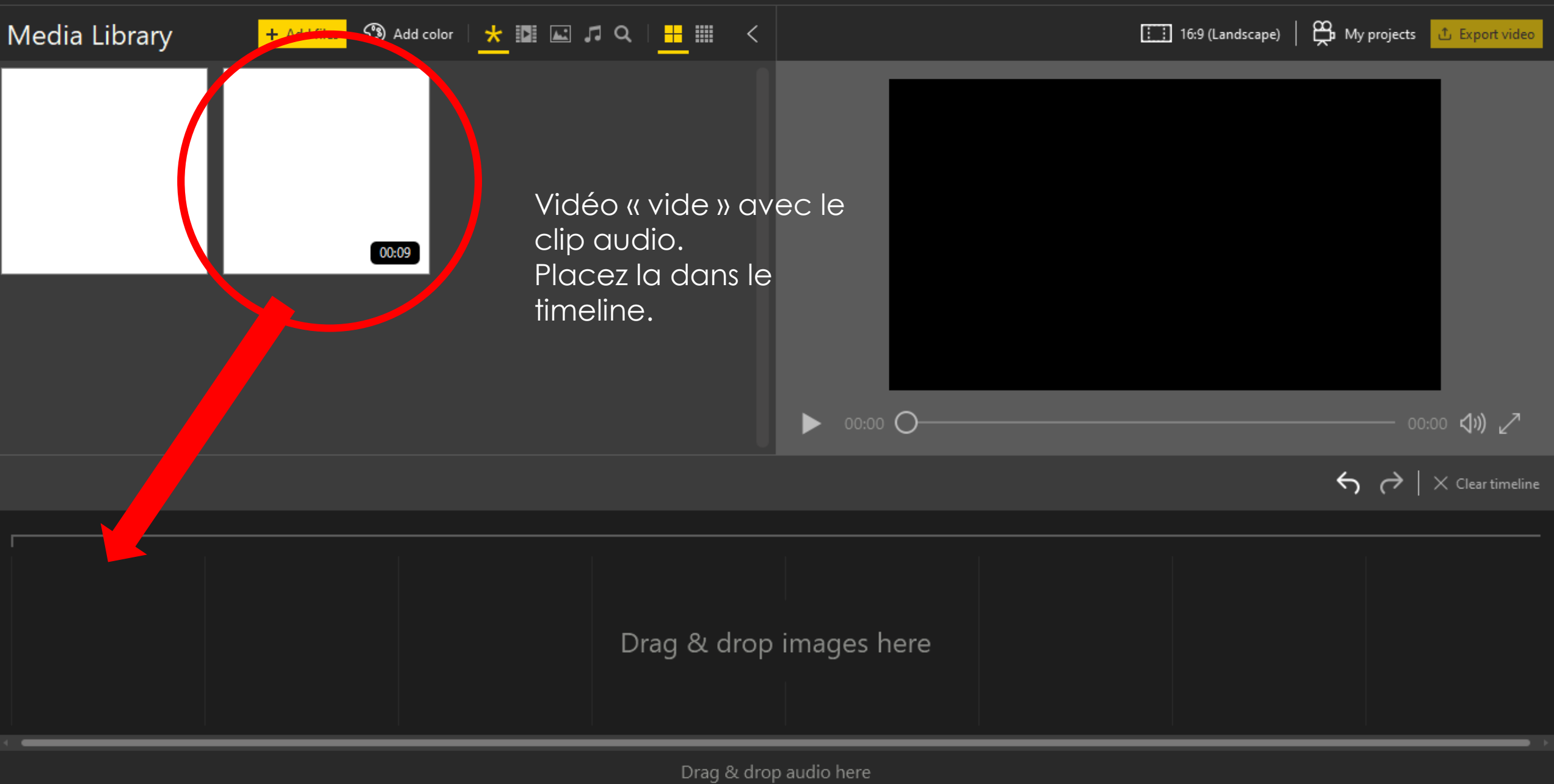

ැි

đ

 $\times$ 

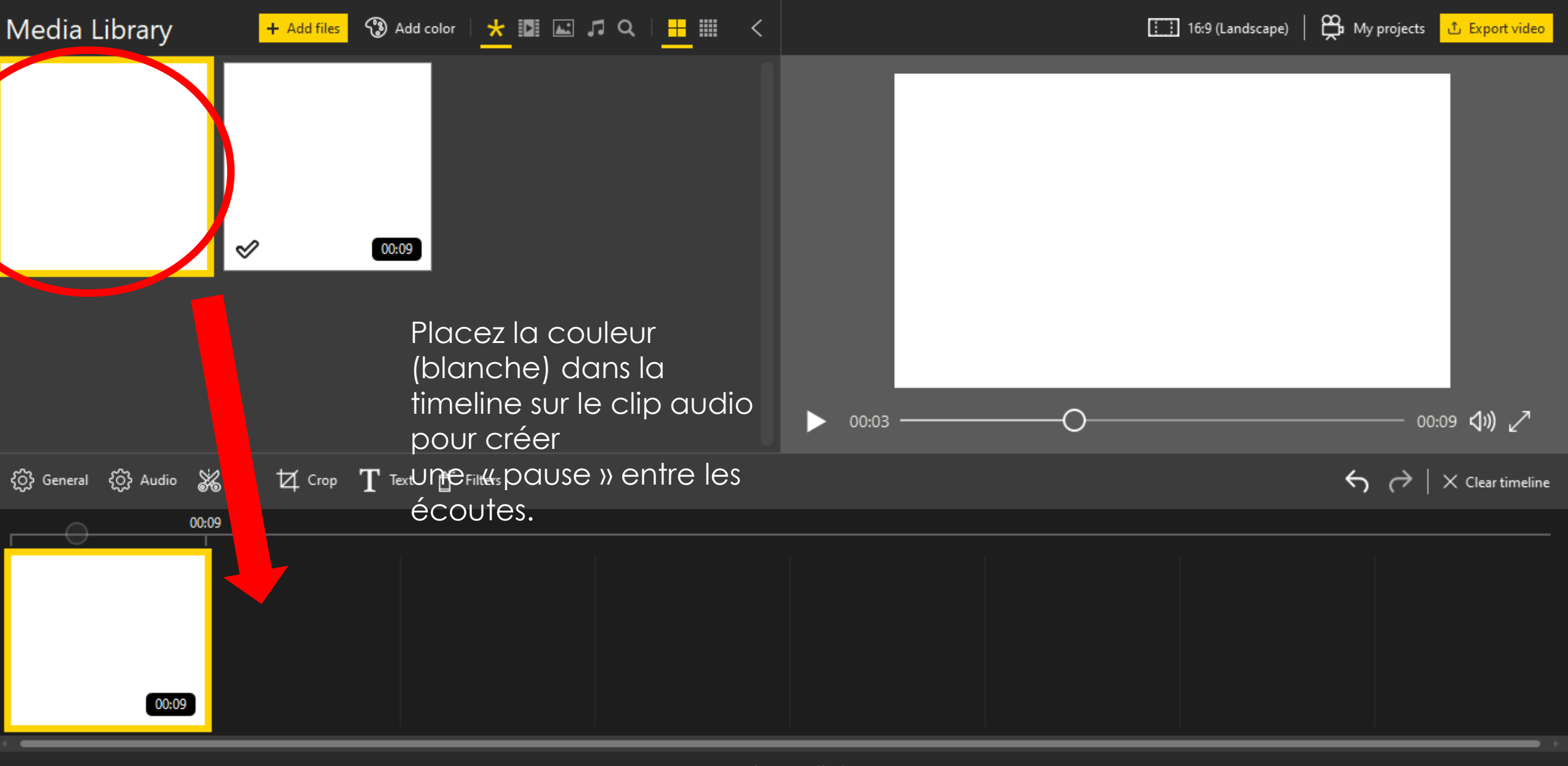

ැ

D

 $\times$ 

ු O Icecream Video Editor 1.53 - My project 1  $\times$ 🛱 My projects 🖞 Export video Media Library 🕄 Add color | 🛨 🔟 🖃 🎜 🔍 | 🕂 🎹 < : : 16:9 (Landscape) + Add files  $\checkmark$  $\checkmark$ 00:09 01:09 📣) 🖉 С 00:09 O Duration T Text ₫<sup>®</sup> Filters  $\leftarrow$   $\rightarrow$   $\times$  Clear timeline 00:09 01:09

Cliquez ici pour régler la longueur de cette « pause » entre les écoutes.

00:09

01:00

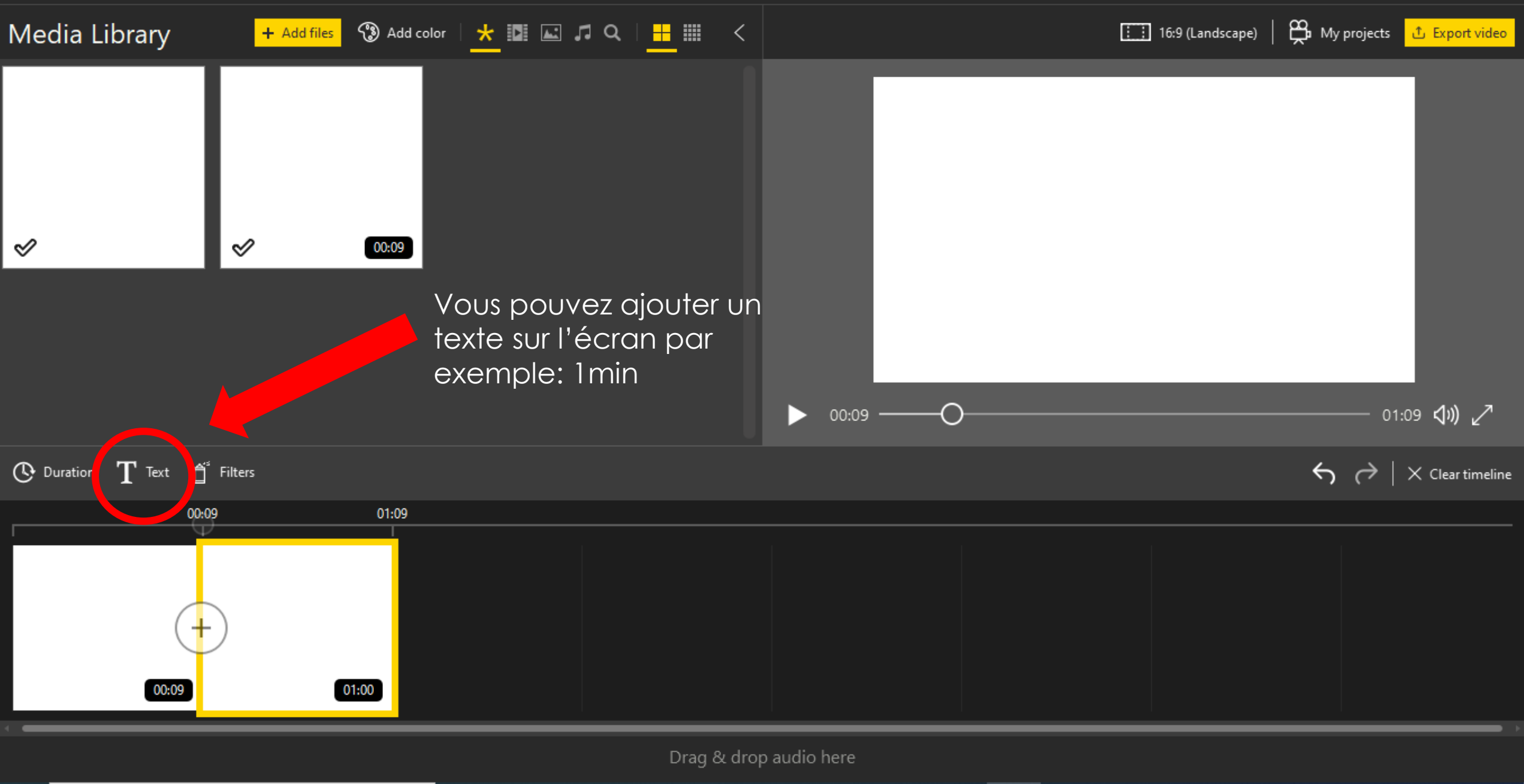

ŝ đ  $\times$ 

### Text

 $\leftarrow$ 

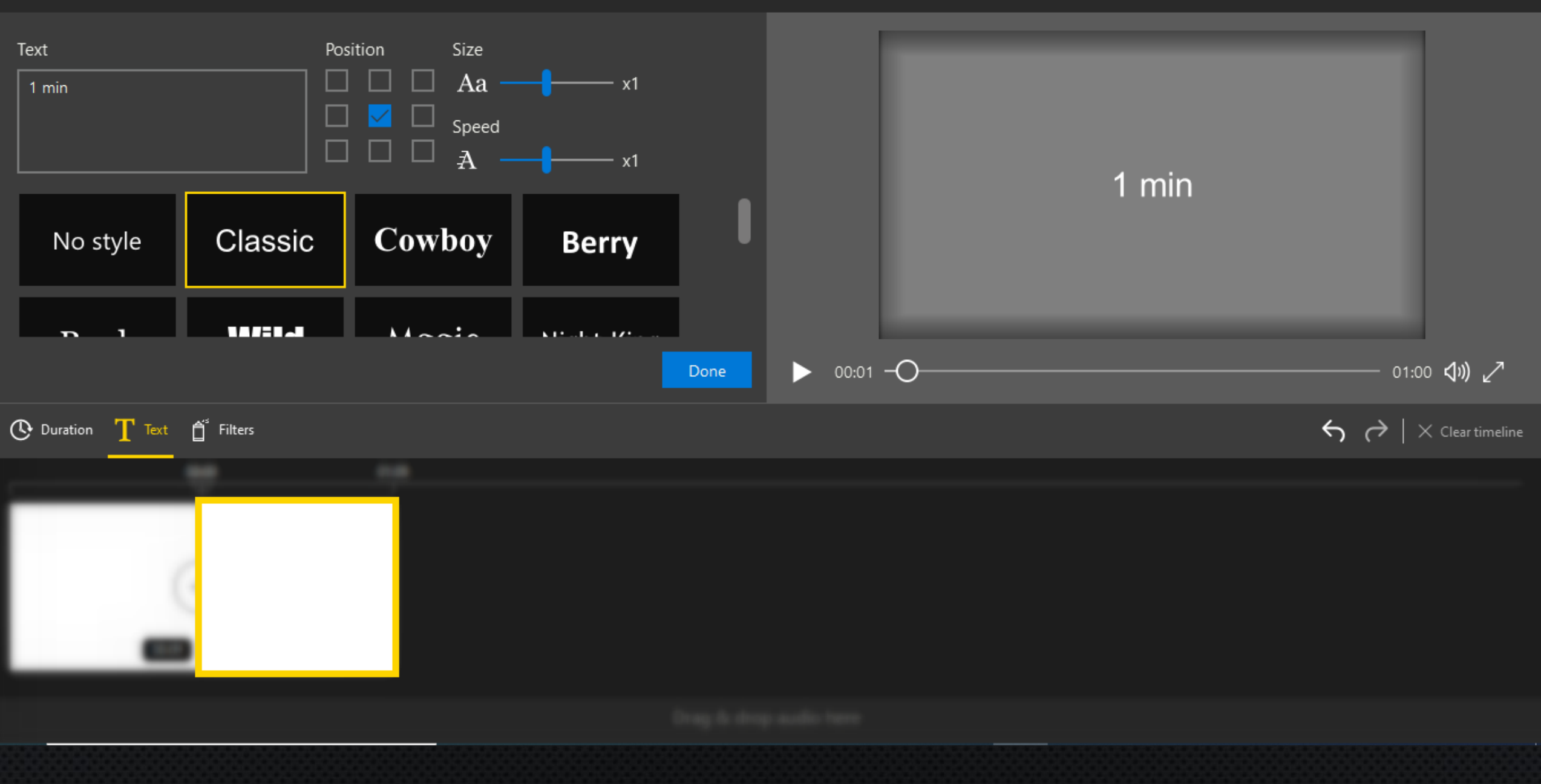

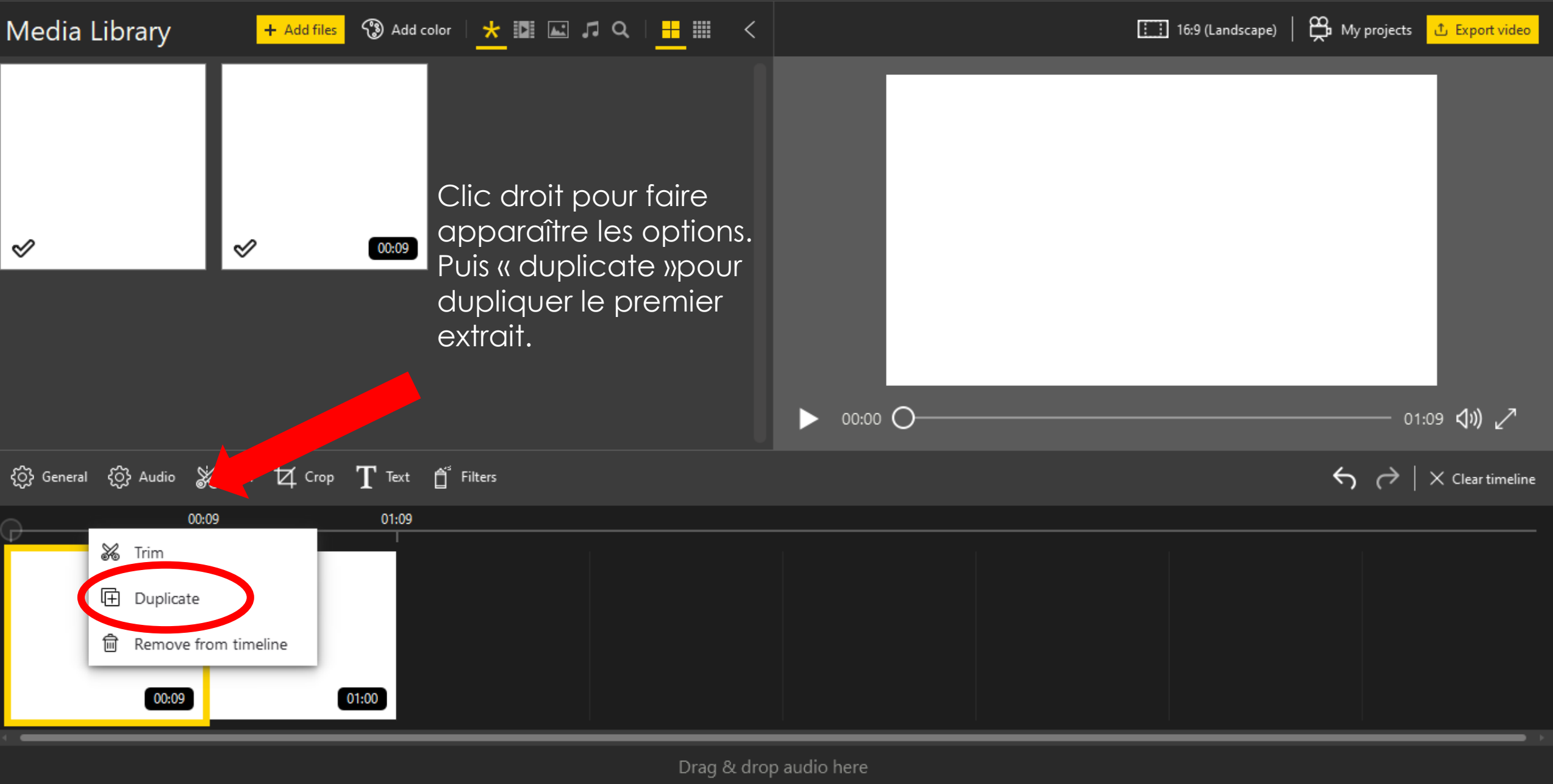

ු

D

 $\sim$ 

ŝ

đ

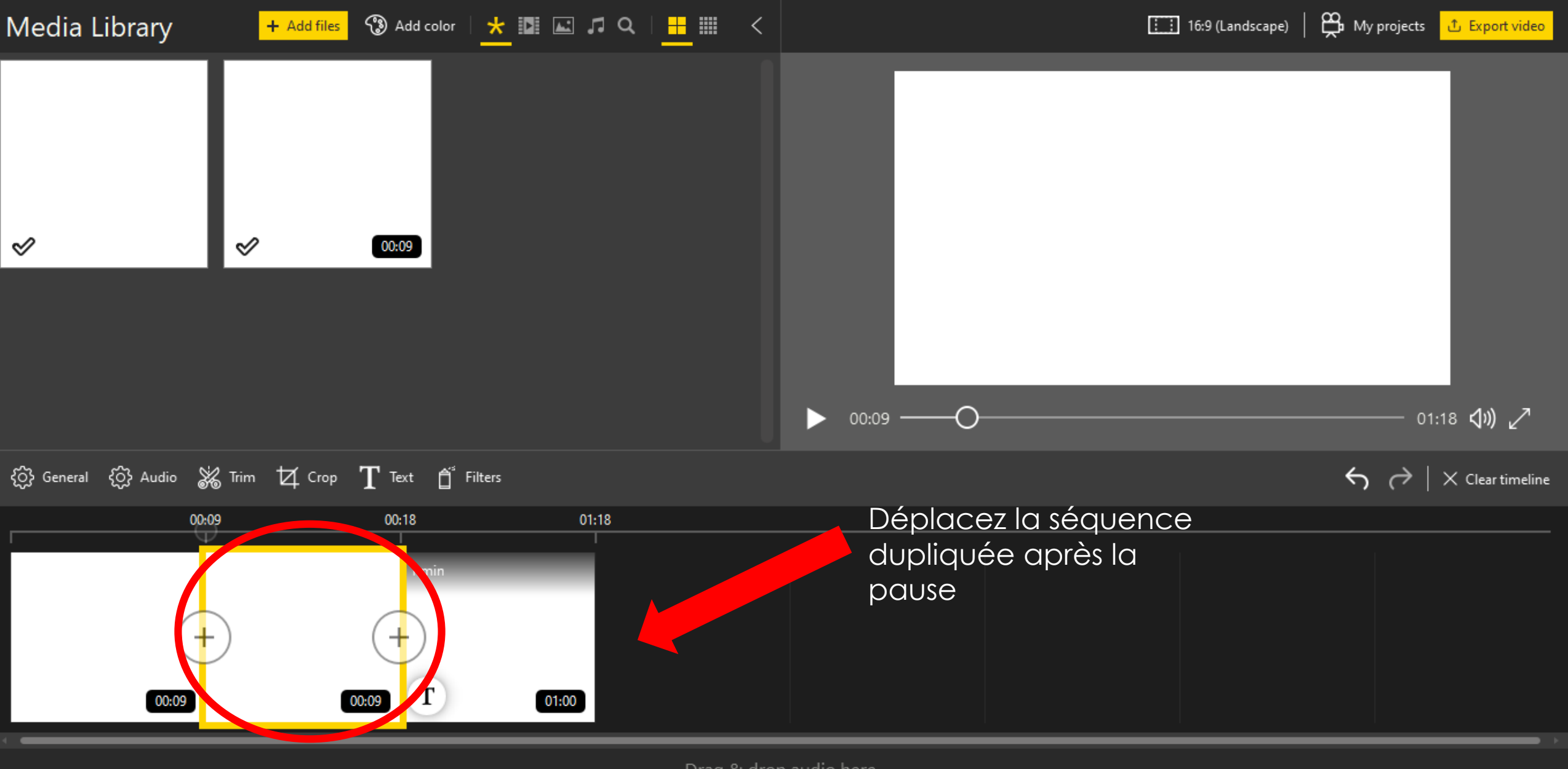

රා

đ

 $\times$ 

Т

01:00

00:09

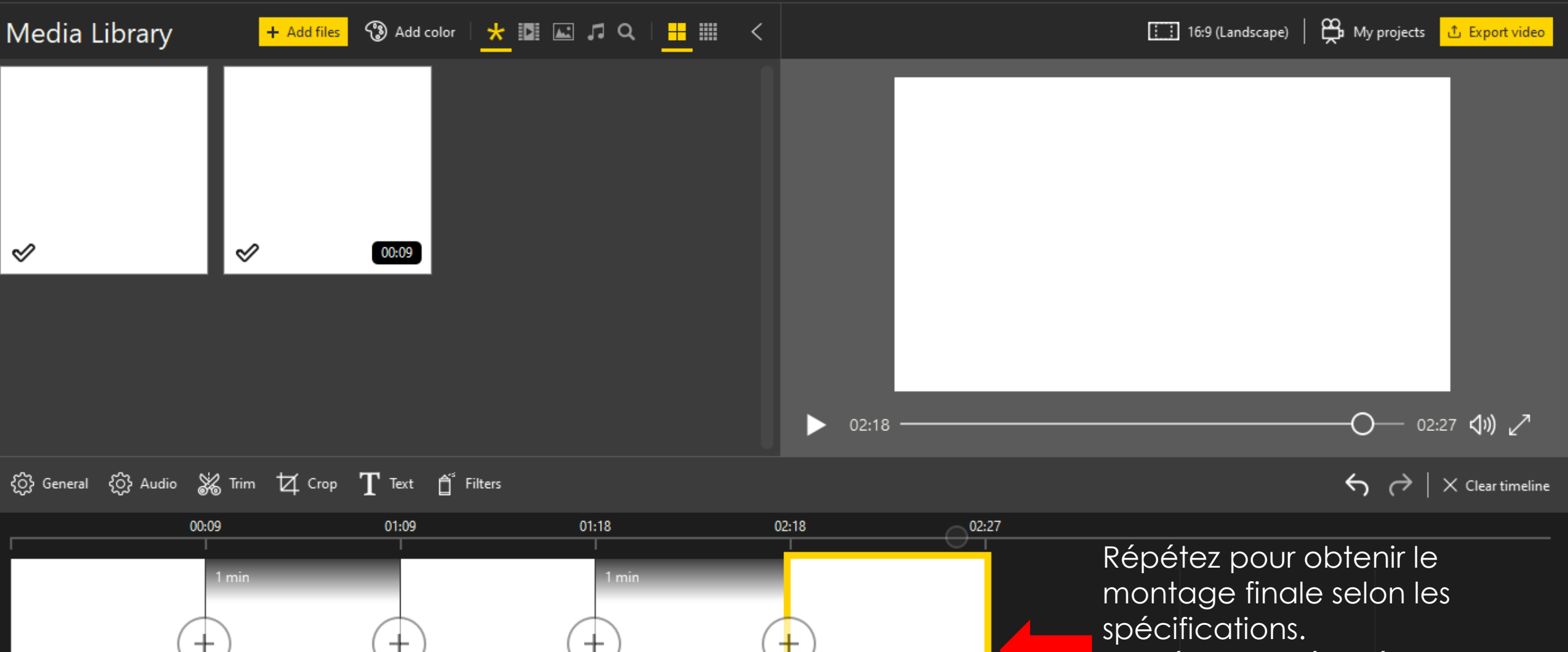

Ici 3 écoutes séparées par des pauses d'une minute.

Drag & drop audio here

00:09

01:00

Т

00:09

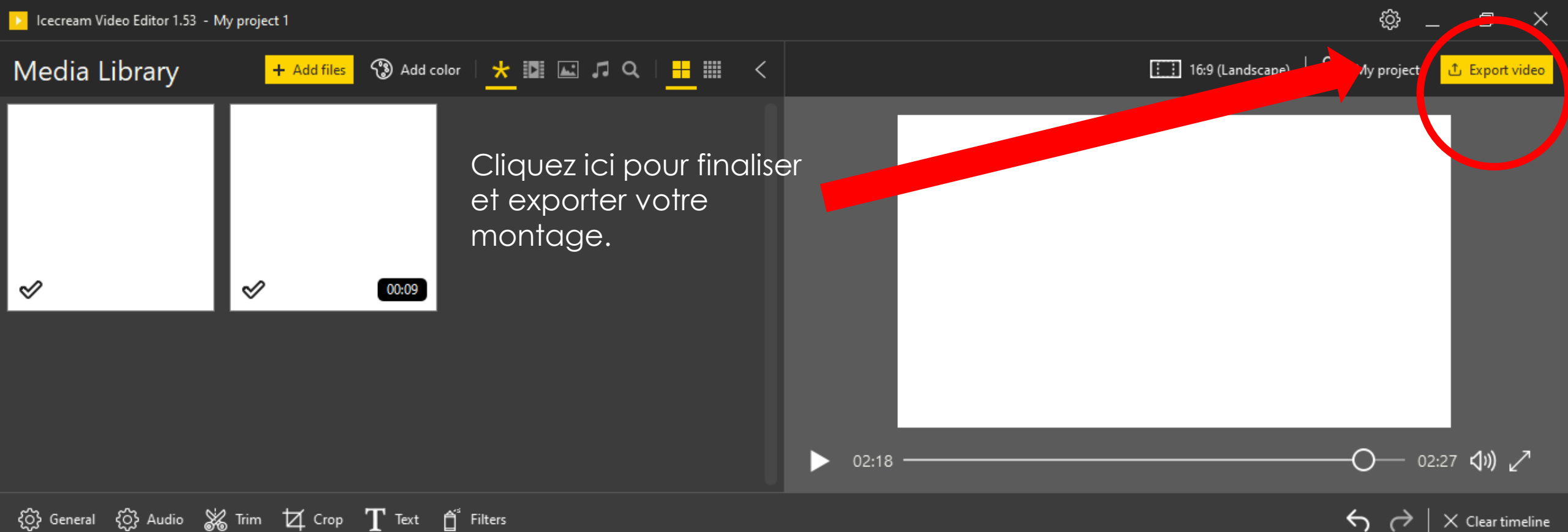

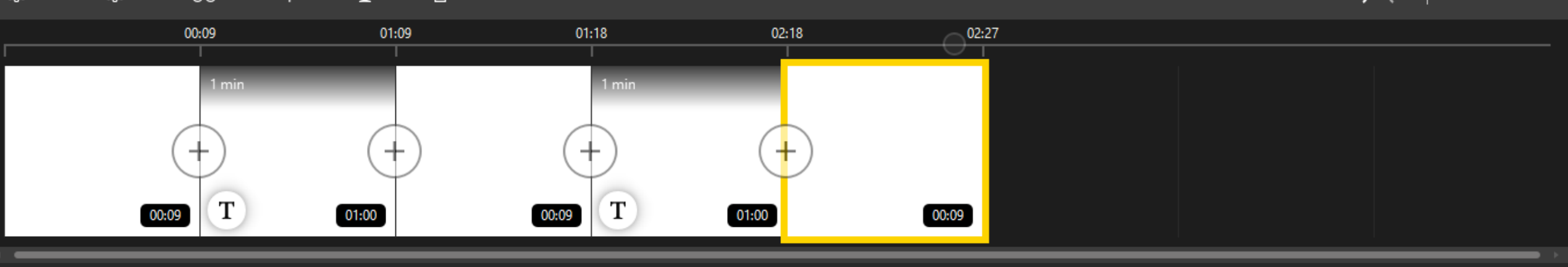